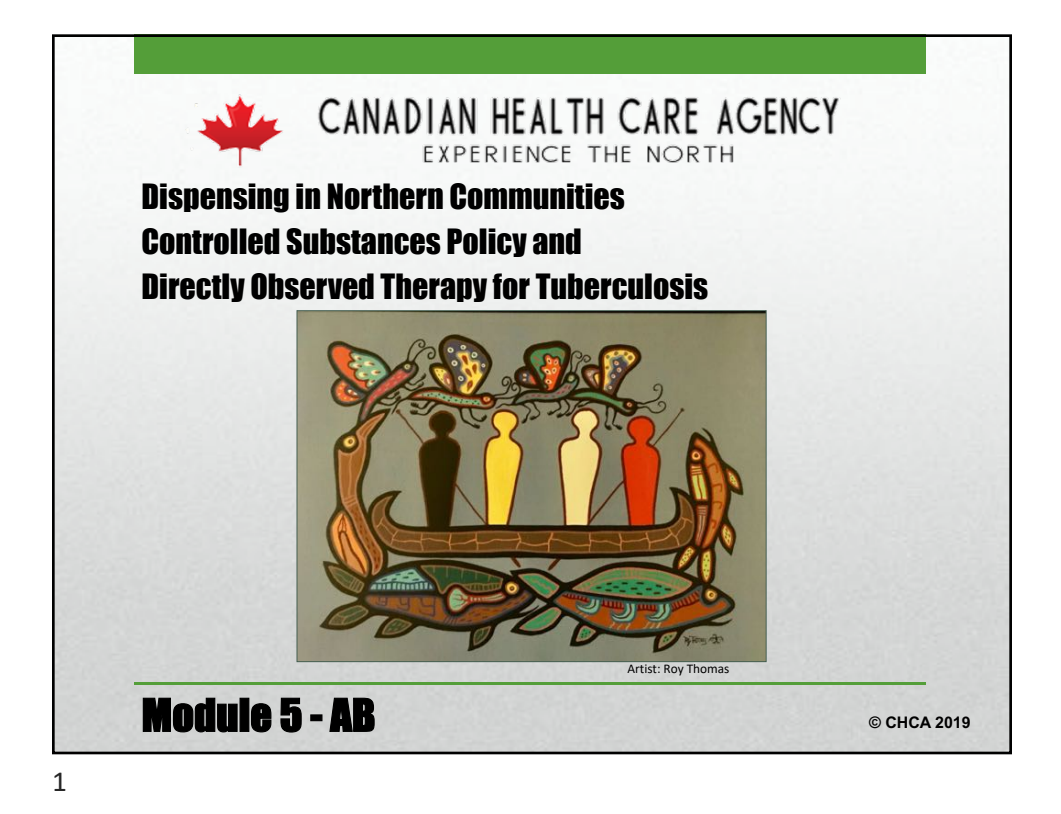

| <ol> <li>Community Health<br/>Represenative</li> <li>Advanced Care Paramedic<br/>Protocols</li> <li>Prescribing Basics</li> <li>Prescribing Principles</li> </ol>                                                                    | <ol> <li>Control Substances Policy<br/>and Forms         <ul> <li>Narcotic Policy Highlights</li> </ul> </li> <li>True or False questions</li> </ol>                                                                 |
|----------------------------------------------------------------------------------------------------|----------------------------------------------------------------------------------------------------|
| <ul> <li>Mixing Suspensions</li> <li>Paediatric Calculations</li> <li>Common Questions</li> <li>Case Scenario calculations</li> <li>Dispensing &amp; Labeling</li> <li>Kroll Software</li> <li>Common errors/ near misses</li> </ul> | <ul> <li>PART THREE</li> <li>1. Directly Observed Therapy<br/>(DOT) for Tuberculosis</li> <li>Role of the Community Health<br/>Nurse</li> <li>Treatment principles</li> <li>Administration and Monitoring</li> </ul> |

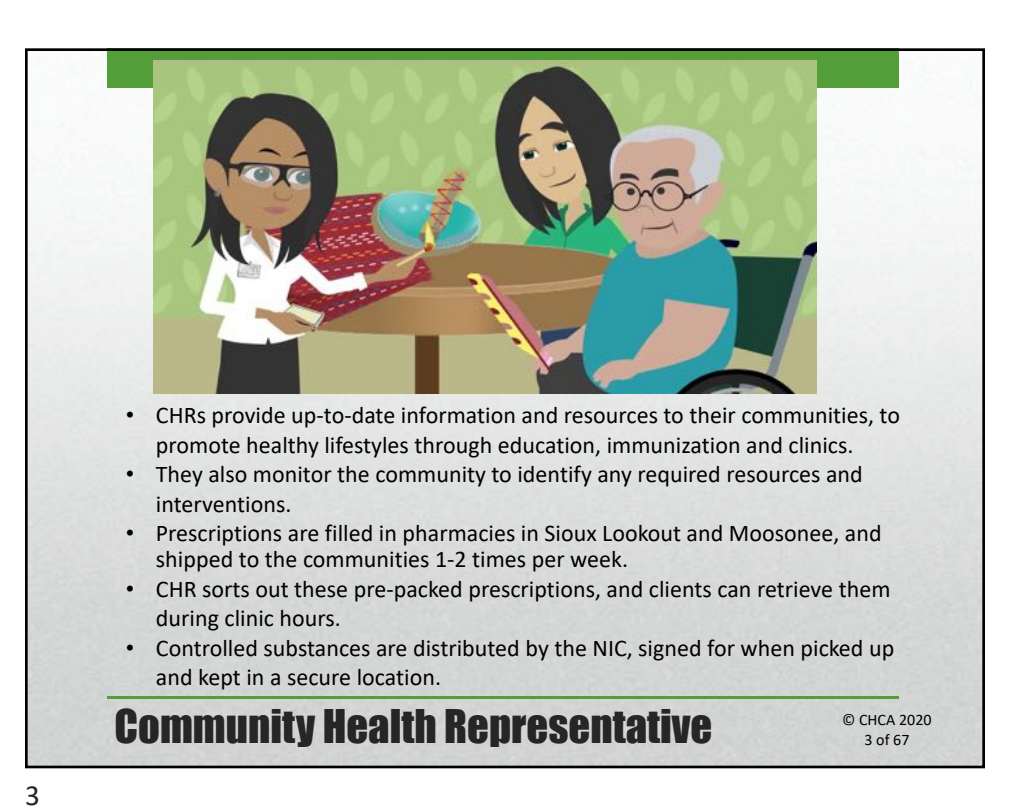

<image><image>

• For ALL medications provided to clients from the nursing station in Alberta, RNs need to consult either a Nurse Practitioner or Physician for a verbal order.

- Before consulting, its especially important to review patient's PMHx:
  - Medical condition for taking medication which may be a problem if you start a new medication for them?
  - Has the client been on this type of medication before?
  - Do they have a history of non-adherence?
  - Have they seen other health care professionals recently?
  - eg: Ibuprofen with history of Hypertension retains sodium and can increase BP, worsen CHF

# **Pharmacotherapy Basics**

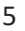

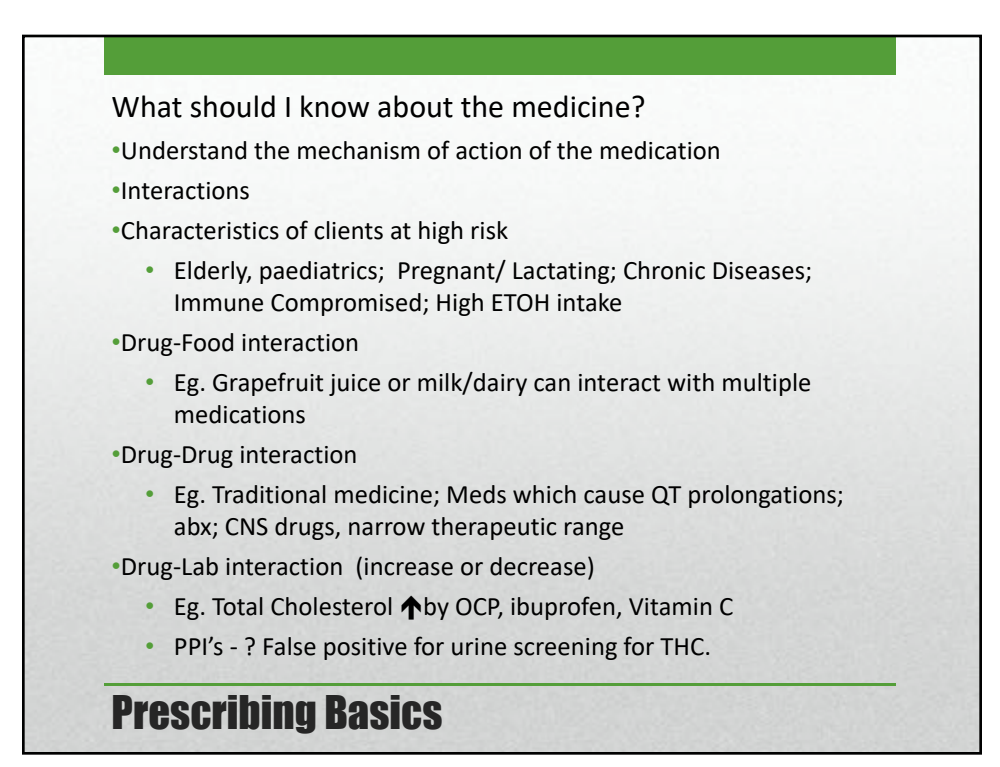

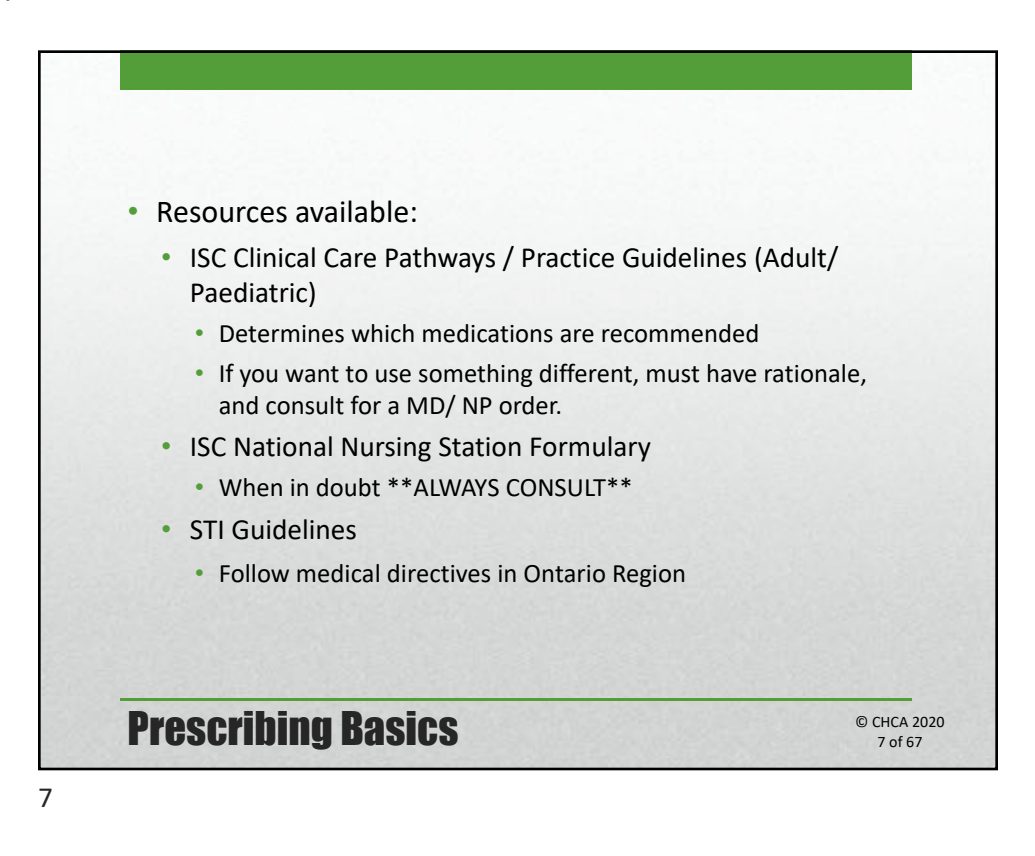

| P   | rescribing Rasics                                                                                                    | © CHCA 2020 |
|-----|----------------------------------------------------------------------------------------------------|-------------|
|     | • PPI's - ? False positive for urine screening for THC.                                                                      |             |
|     | <ul> <li>Eg. Total Cholesterol ↑by OCP, ibuprofen, Vitamin C</li> </ul>                                                      |             |
| •   | Drug-Lab interaction (increase or decrease)                                                                                  |             |
|     | <ul> <li>Eg. Traditional medicine; Meds which cause QT prolongations<br/>abx; CNS drugs, narrow therapeutic range</li> </ul> | s;          |
| •   | Drug-Drug interaction                                                                                                    |             |
|     | <ul> <li>Eg. Grapefruit juice or milk/dairy can interact with multiple medications</li> </ul>                                |             |
| •   | Drug-Food interaction                                                                                                    |             |
|     | <ul> <li>Elderly, paediatrics; Pregnant/ Lactating; Chronic Diseases;<br/>Immune Compromised; High ETOH intake</li> </ul>    |             |
| •   | Characteristics of clients at high risk                                                                                      |             |
| •   | Interactions                                                                                                    |             |
| •   | Understand the mechanism of action of the medication                                                                         |             |
| ~ ~ | Inat should I know about the medicine?                                                                                       |             |

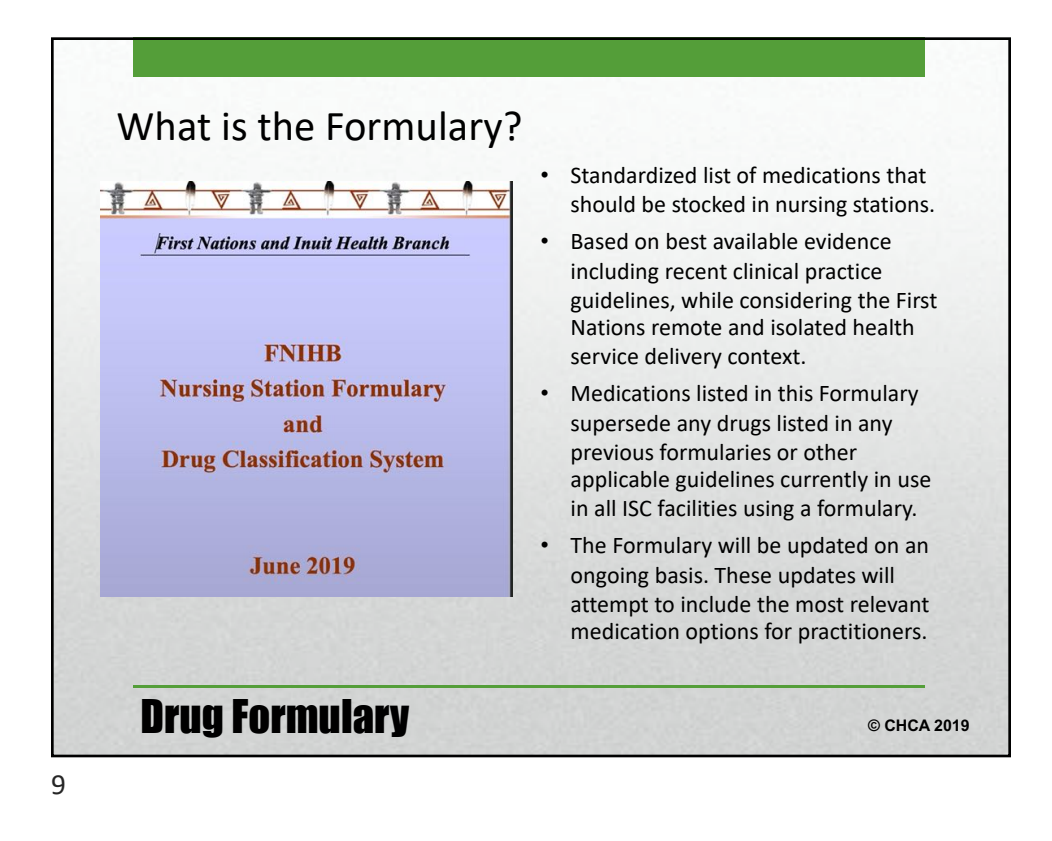

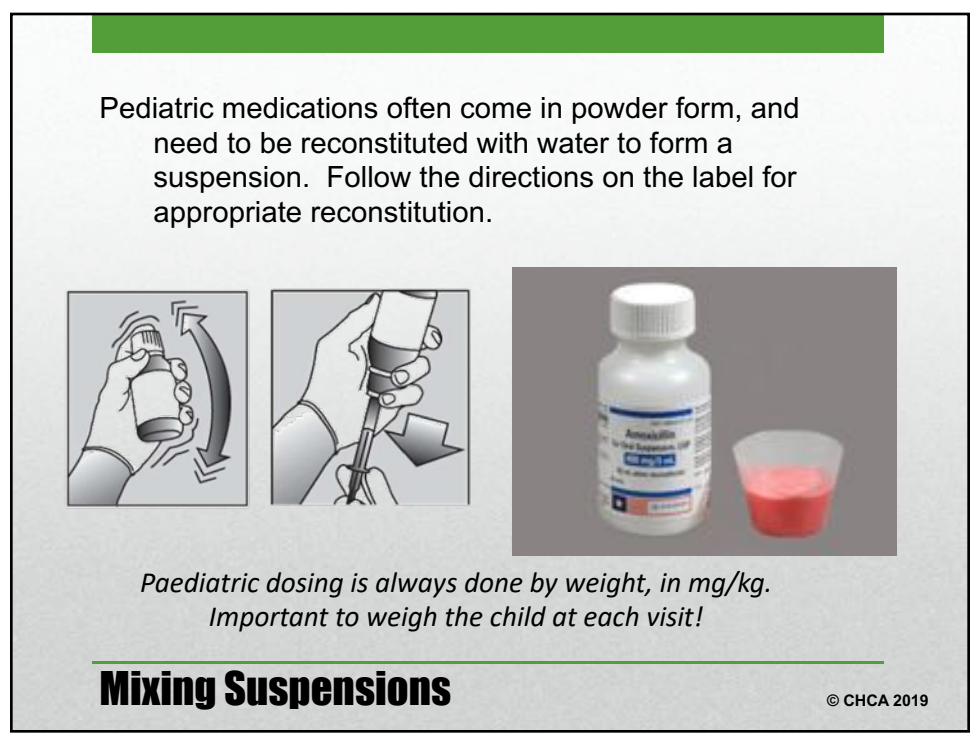

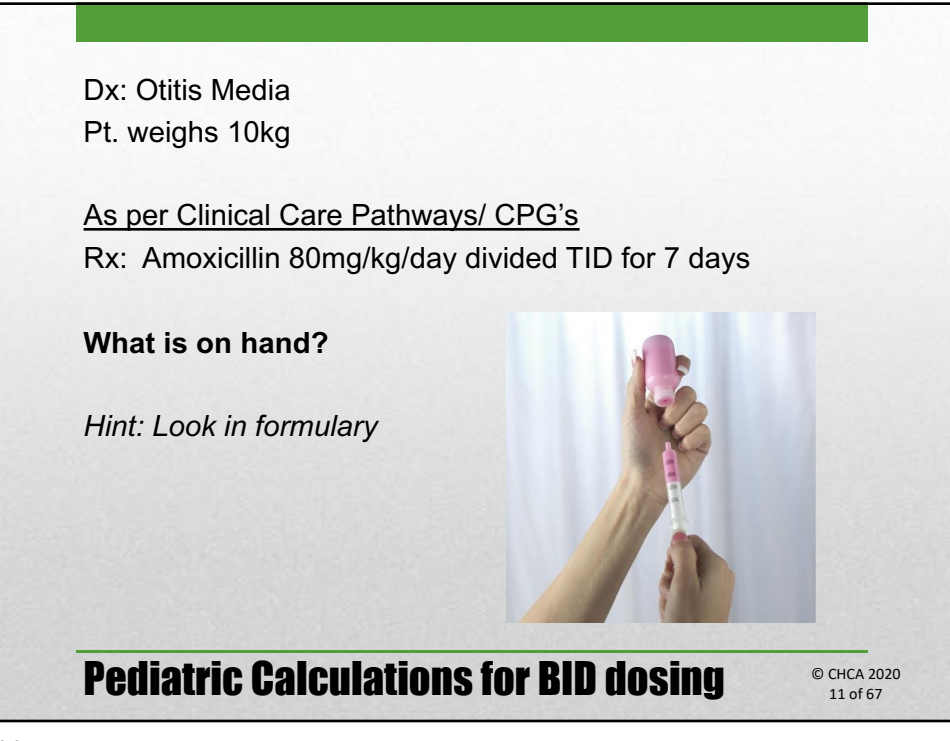

11

| Section 3 - ANTI-                                                             | INFECTIVE                                           | S                                                                                                 | ANTIBIOTI                                                                              | CS                                    |                                                  |                                                            |
|-------------------------------------------------------------------------------|-----------------------------------------------------|---------------------------------------------------------------------------------------------------|----------------------------------------------------------------------------------------|---------------------------------------|--------------------------------------------------|------------------------------------------------------------|
| A ~ RN provided, based on an asse                                             | soment of the client's h                            | calth history, disease, condition, stage of life i                                                | nd individual circumstances. No limita                                                 | tion on duration                      | of treatment.                                    |                                                            |
| 8 - Physician or name practitioner                                            | prescribed, based on co                             | esultation. Duration and frequency specified                                                      | by physician or nurse practitioner,                                                    |                                       |                                                  |                                                            |
| C = RN may provide one course. A<br>symptoms recut, the conditio<br>required. | course is defined as se<br>6 does not resulve or fo | veral accessive dones of medication over ten<br>st-line therapy fails, the surse will consult a p | c. The time is the period that the specif<br>hysician or more practitioner. If further | e drug is expecte<br>medication is to | d to produce therapea<br>reded, a physician or n | tic effects. If the client's<br>same practitioner order is |
| D - RN may provide one door, rea                                              | men client and consult                              | physician or nurse practitioner if further treat                                                  | nent is required.                                                                      |                                       |                                                  |                                                            |
| CONSULT FNIHB Clinical P                                                      | ractice Guidelines,                                 | Bugs and Drugs OR MUMS Anti-info                                                                  | tive Guidelines for Community-                                                         | equired Infe                          | tions for choice of                              | antimicrobials                                             |
| Generic Drug Name                                                             | Form                                                | Strength                                                                                          | Caution:<br>Drug Specific Reminders                                                    | Must<br>Stock                         | Treatment                                        | Common Trade<br>Name(s)                                    |
| amoxicillin                                                                   | Capsule                                             | 250 mg                                                                                            | (renal)                                                                                | ~                                     | C                                                | Amaxil, generics                                           |
| amoxiollin                                                                    | Capsule                                             | 500 mg                                                                                            | (renal)                                                                                |                                       | C                                                | Amaxil, generics                                           |
| amoxicillin                                                                   | Suspension                                          | 250 mg/5mL                                                                                        | (renal)                                                                                | ~                                     | c                                                | Amaxil, generics                                           |
| amoxicillin/clavulanic acid                                                   | Suspension                                          | amoxicilin 250 mg & clavulanic<br>acid 62.5mg/5 mL                                                | [INR, renal]                                                                           | ~                                     |                                                  | Clavulin, generics                                         |
| amoxicillin/clavulanic acid                                                   | Tablet                                              | amoxicilin 875 mg & clavulanic<br>acid 125mg                                                      | [INR, renal]                                                                           | ~                                     | 8                                                | Clavulin, generics                                         |
| To give high-dose amoxicil                                                    | in, give a higher d                                 | ose of amoxicillin only using 2 prescr                                                            | ptions.                                                                                | 8                                     | 8                                                |                                                            |
| ampicillin                                                                    | Injection                                           | 1 gram                                                                                            | [renal]                                                                                | 4                                     | D                                                | generics                                                   |
| azithromycin                                                                  | Injection                                           | 500 mg                                                                                            | (cardiac, INR)                                                                         |                                       |                                                  | Zithromax, generics                                        |
| azithromycin                                                                  | Suspension                                          | 200 mg/5mL                                                                                        | (cardiac, INR)                                                                         |                                       | Ber C                                            | Zithromax, generics                                        |
| azithromycin                                                                  | Tablet.                                             | 250 mg                                                                                            | (cardiac, INR)                                                                         | 4                                     | Ber C                                            | Zithromax, generics                                        |
| Treatment code C for STIs<br>Treatment code B for all of                      | her indications.                                    |                                                                                                   |                                                                                        |                                       |                                                  |                                                            |
| ceFAZolin                                                                     | Injection                                           | 1 gram                                                                                            | [renal]                                                                                | ~                                     | D                                                | generics                                                   |

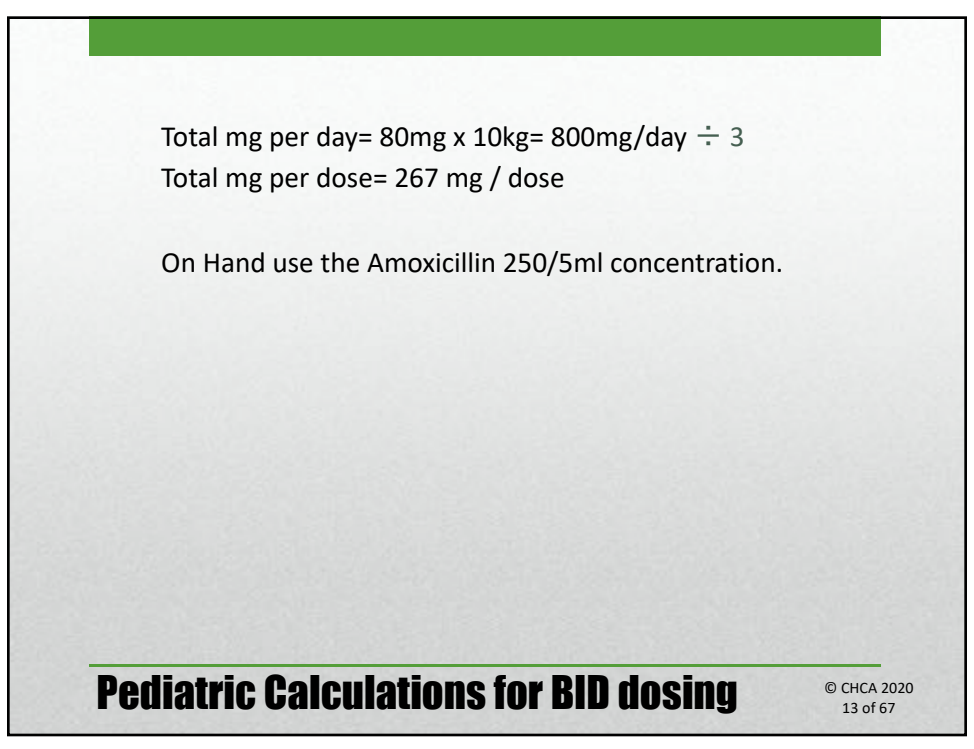

13

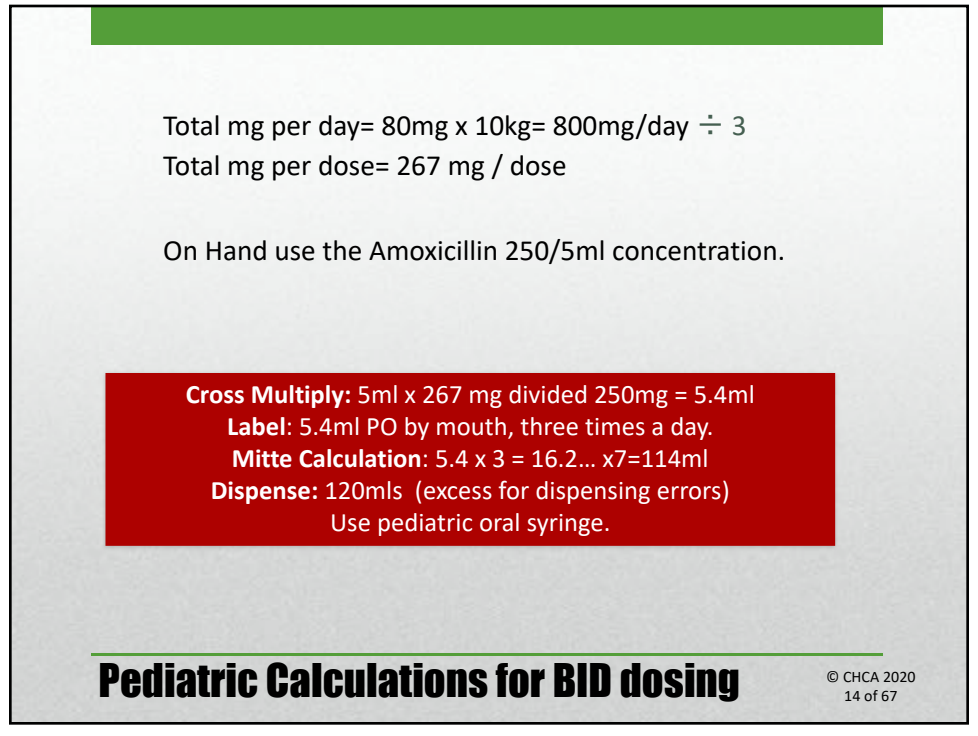

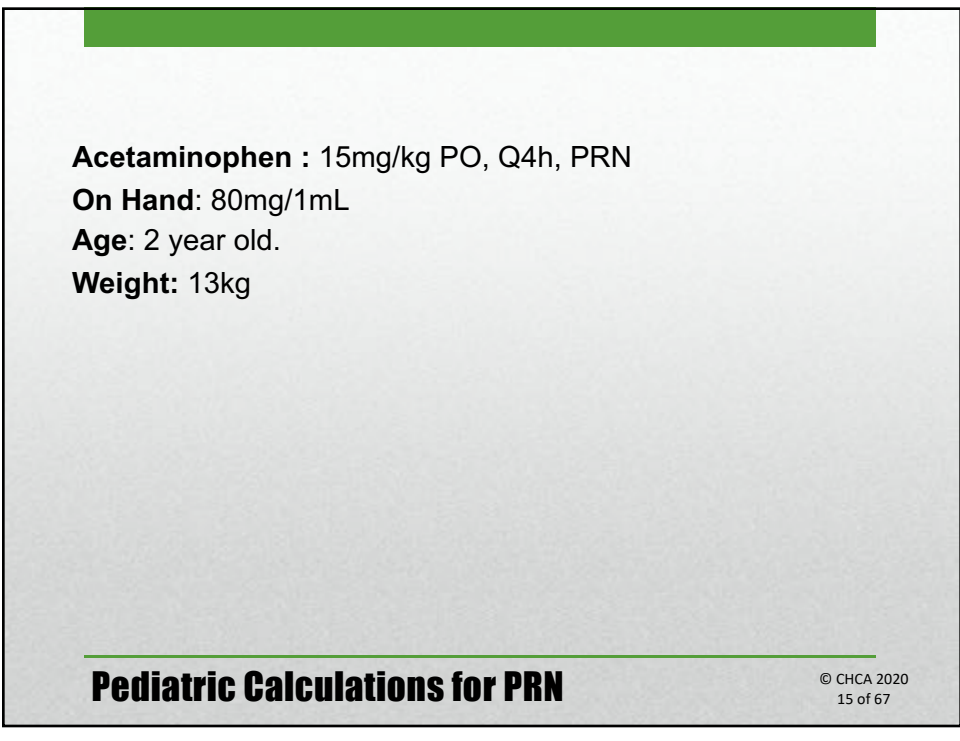

15

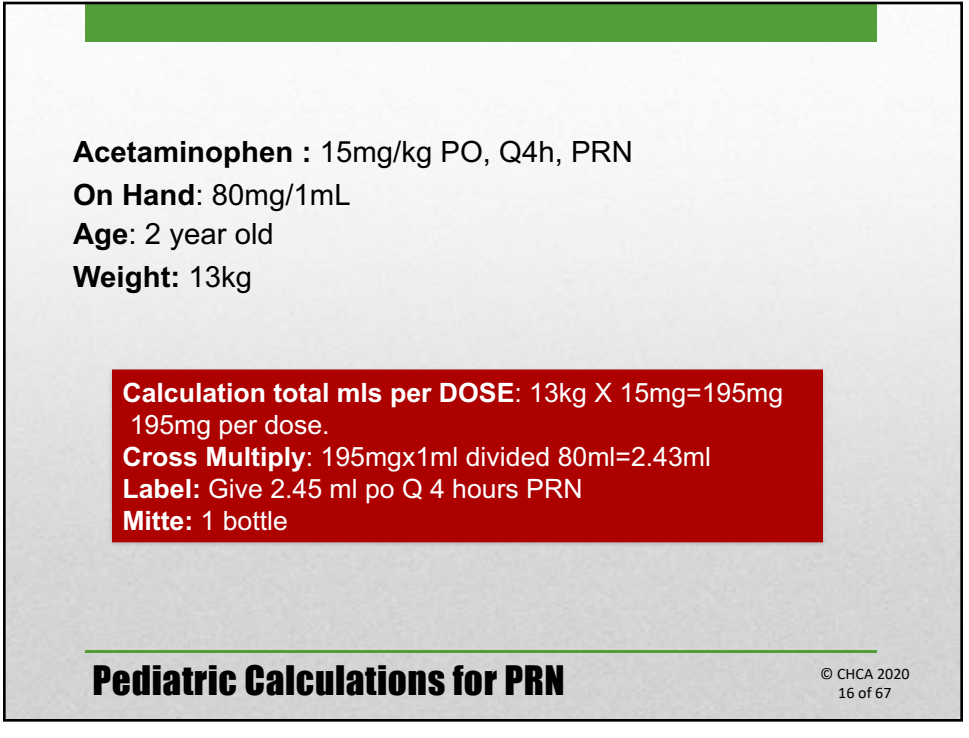

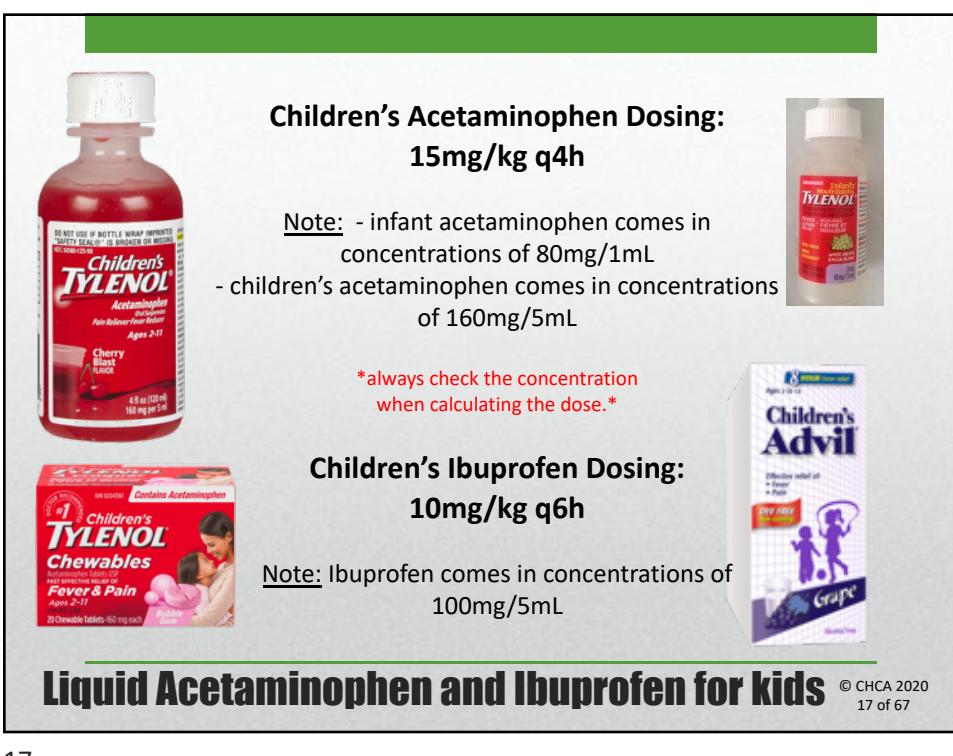

17

|                                                                               | ENIH                                                   | B Nursing Station For                                                                              | mulary and Drug (                                                                | lassifica                                 | tion Syster                                       | m                                                          |
|-------------------------------------------------------------------------------|--------------------------------------------------------|----------------------------------------------------------------------------------------------------|----------------------------------------------------------------------------------|-------------------------------------------|---------------------------------------------------|------------------------------------------------------------|
| Section 3 - ANTI-                                                             | INFECTIVE                                              | s                                                                                                  | ANTIBIO                                                                          | ICS                                       |                                                   |                                                            |
| A = RN provided, based on an asse                                             | soment of the client's h                               | eabth history, disease, condition, stage of life a                                                 | and individual circumstances. No line                                            | tation on deration                        | of treatment.                                     |                                                            |
| 8 - Physician or name practitioner                                            | prescribed, based on co                                | resultation. Duration and frequency specified                                                      | by physician or sume practitioner.                                               |                                           |                                                   |                                                            |
| C = RN may pravide one course. A<br>symptoms recut, the conditio<br>required. | o course is defined as se<br>6. does not resulve or fi | veral nuccessive doses of medication over ten<br>rea line therapy fails, the name will consult a p | e. The time is the period that the spec<br>dynamic or sume practitioner. If fast | ific drug is expect<br>er medication is n | ed to produce therapes<br>reded, a physician or r | tic effects. If the client's<br>sume practitioner order is |
| D - RN may provide one door, rea                                              | ssess client and consult                               | physician or nurse practitioner if further treat                                                   | ment is required.                                                                |                                           |                                                   |                                                            |
| CONSULT FNIHB Clinical P                                                      | ractice Guidelines,                                    | Bugs and Drugs OR MUMS Anti-infe                                                                   | ctive Guidelines for Community                                                   | -acquired Infe                            | rtions for choice of                              | antimicrobials                                             |
| Generic Drug Name                                                             | Form                                                   | Strength                                                                                           | Caution:<br>Drug Specific Reminders                                              | Must<br>Stock                             | Treatment                                         | Common Trade<br>Name(s)                                    |
| amoxicilin                                                                    | Capsule                                                | 250 mg                                                                                             | (renal)                                                                          | 1                                         | c                                                 | Amaxil, generics                                           |
| amoxicillin                                                                   | Capsule                                                | 500 mg                                                                                             | (renal)                                                                          |                                           | C                                                 | Amaxil, generics                                           |
| amoxicillin                                                                   | Suspension                                             | 250 mg/5mL                                                                                         | (renal)                                                                          | 4                                         | C                                                 | Amaxil, generics                                           |
| amoxicillin/clavulanic acid                                                   | Suspension                                             | amoxicilin 250 mg & clavulanic<br>acid 62.5mg/5 mL                                                 | [INR, renal]                                                                     | ~                                         |                                                   | Clavulin, generics                                         |
| amoxicilin/clavulanic acid                                                    | Tablet                                                 | amoxicillin 875 mg & clavulanic<br>acid 125mg                                                      | [INR, renal]                                                                     | ~                                         | в                                                 | Clavulin, generics                                         |
| To give high-dose amoxical                                                    | lin, give a higher d                                   | ose of amoxicilin only using 2 presor                                                              | iptions.                                                                         | 6                                         | 93<br>                                            |                                                            |
| ampicitin                                                                     | Injection                                              | 1 gram                                                                                             | [renal]                                                                          | ~                                         | D                                                 | generics                                                   |
| azithromycin                                                                  | Injection                                              | 500 mg                                                                                             | (cardiac, INR)                                                                   |                                           |                                                   | Zithromax, generics                                        |
| azithromycin                                                                  | Suspension                                             | 200 mg/5mL                                                                                         | (cardiac, INR)                                                                   |                                           | B er C                                            | Zithromax, generics                                        |
| azithromycin                                                                  | Tablet                                                 | 250 mg                                                                                             | (cardiac, INR)                                                                   | 4                                         | Ber C                                             | Zithromax, generics                                        |
| Treatment code C for STIs     Treatment code B for all of                     | her indications.                                       |                                                                                                    |                                                                                  | 20110                                     |                                                   |                                                            |
| ceFAZolin                                                                     | Injection                                              | 1 gram                                                                                             | [renal]                                                                          | 4                                         | D                                                 | generics                                                   |

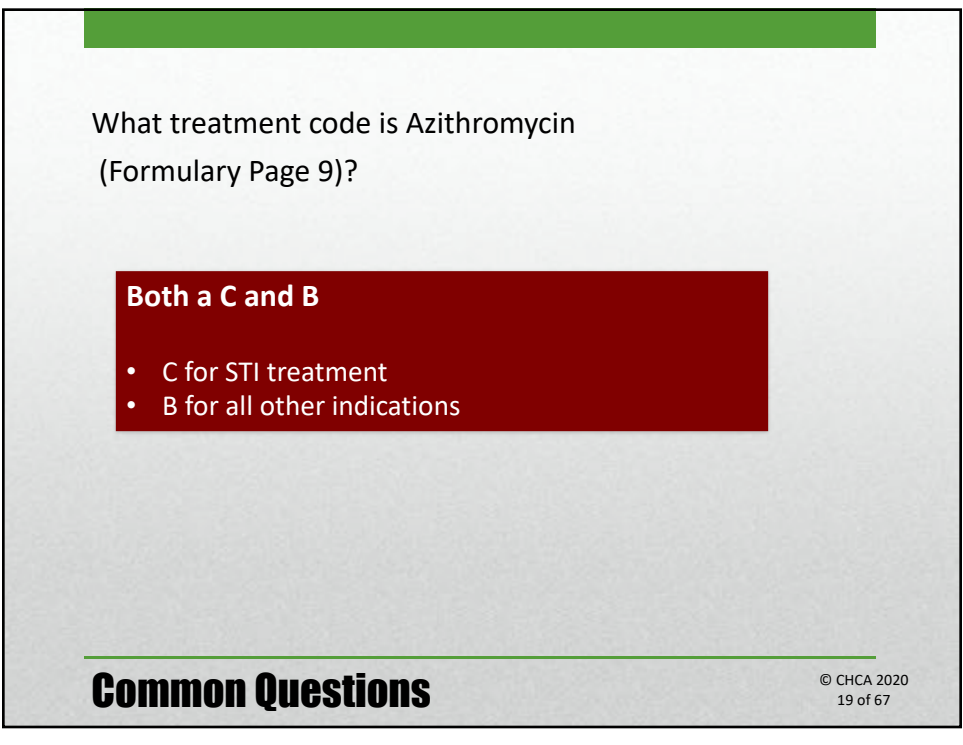

19

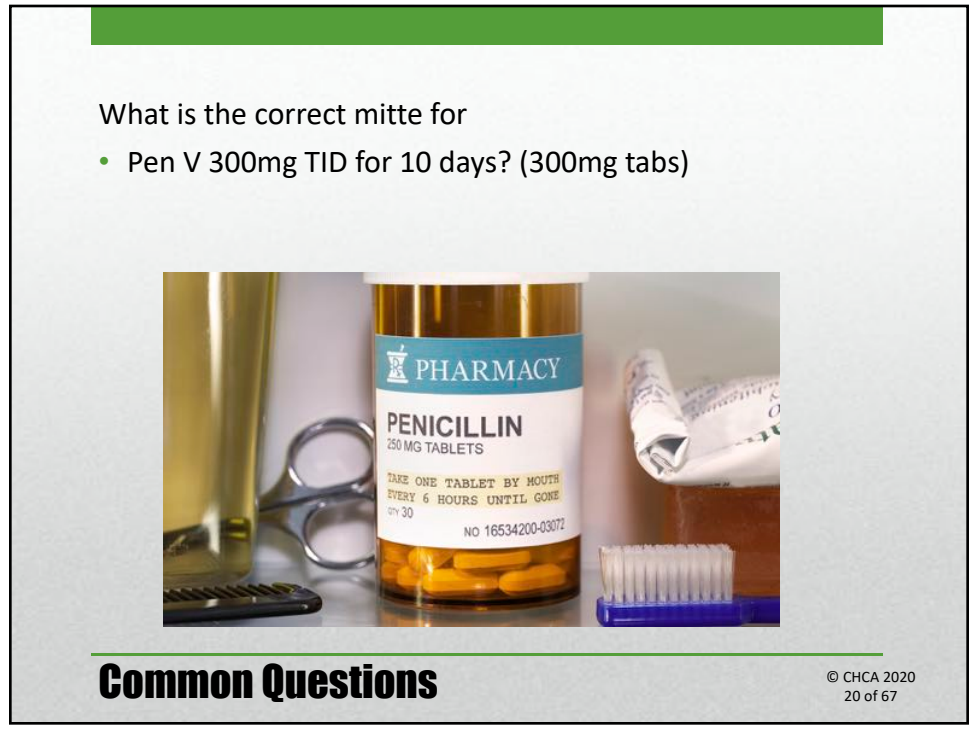

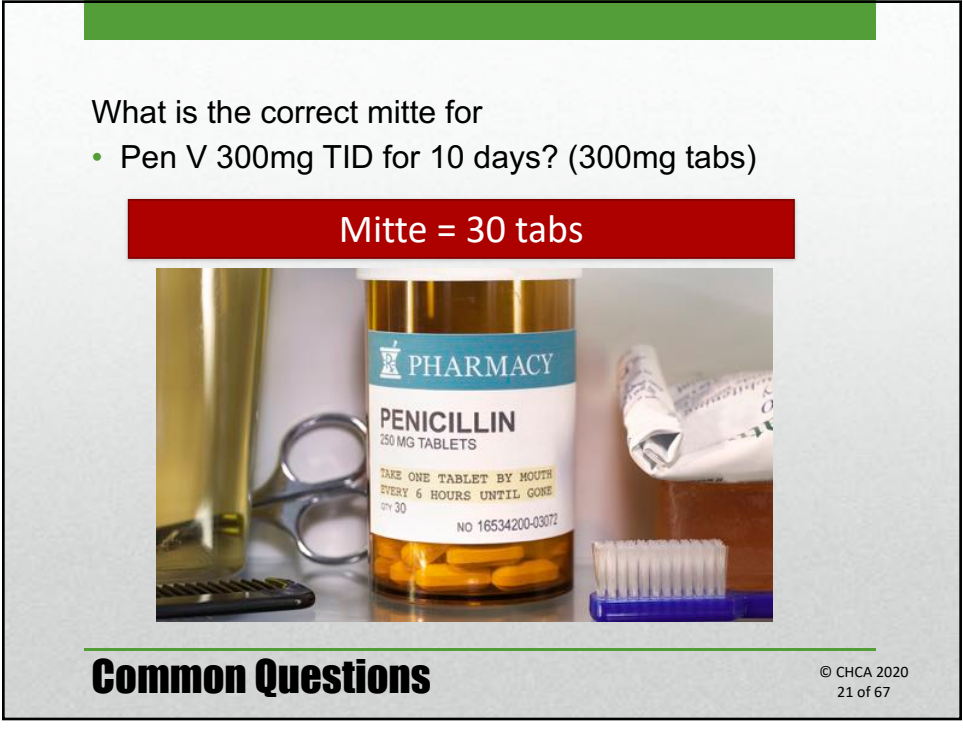

21

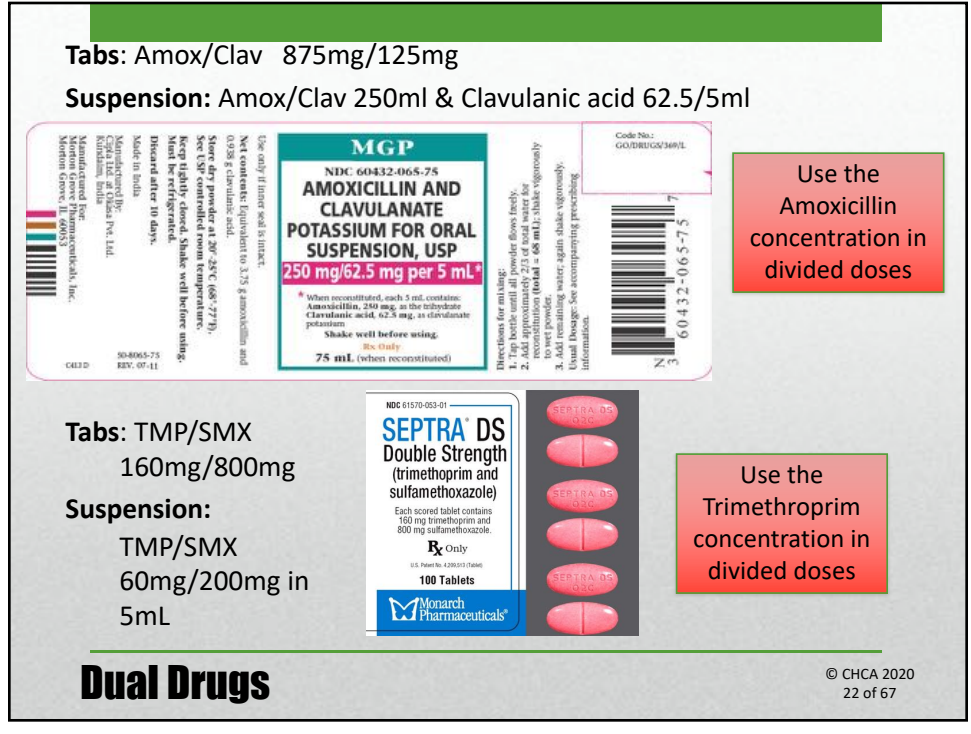

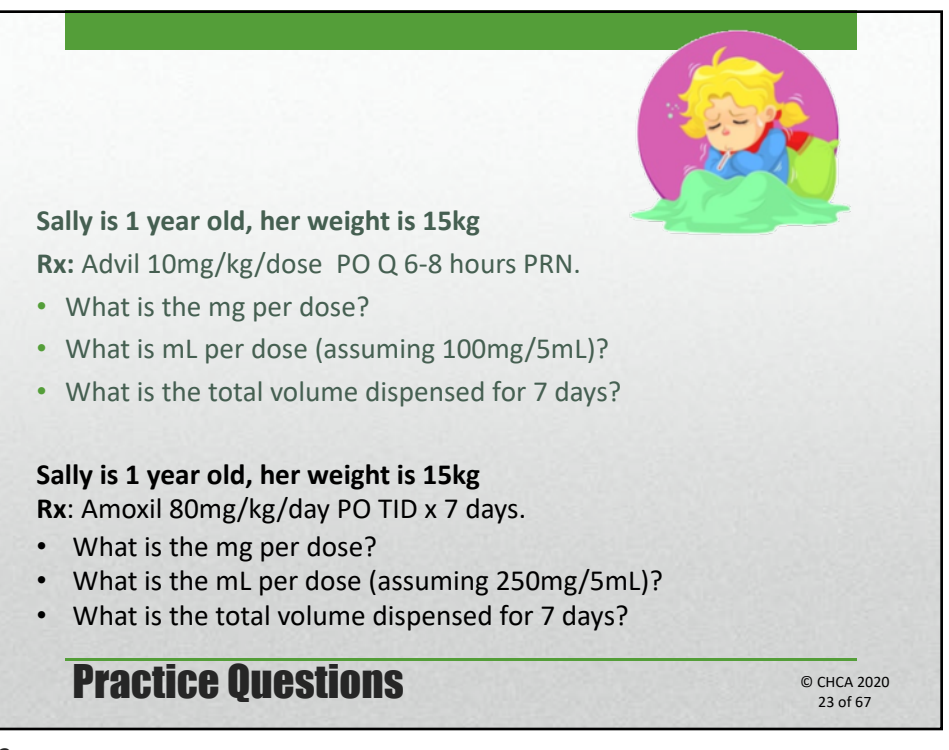

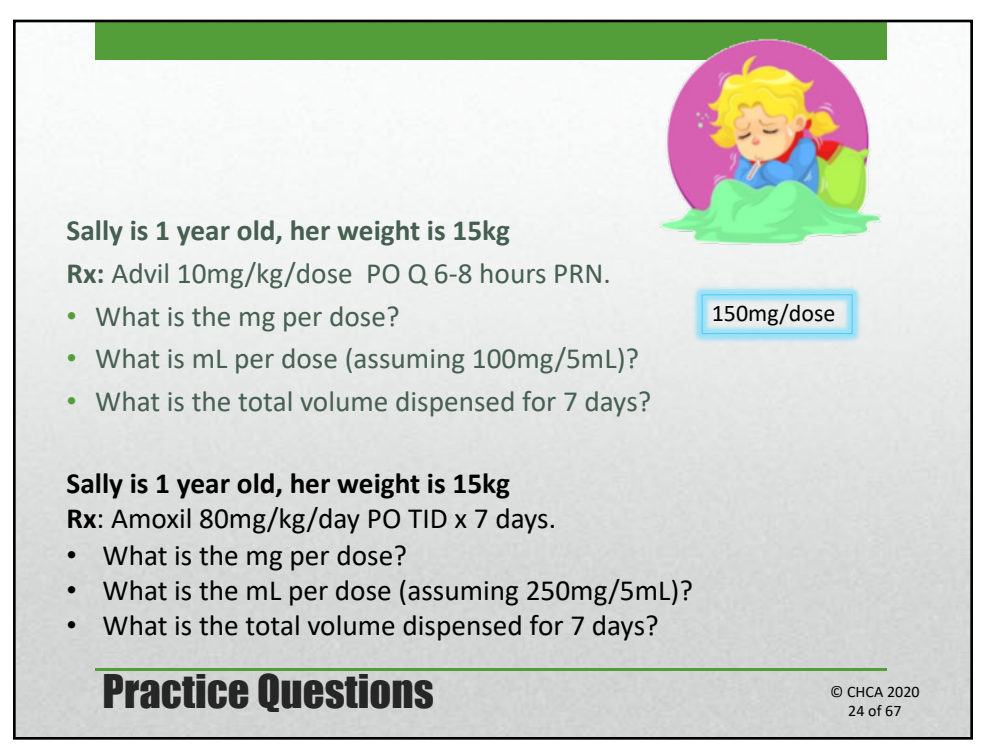

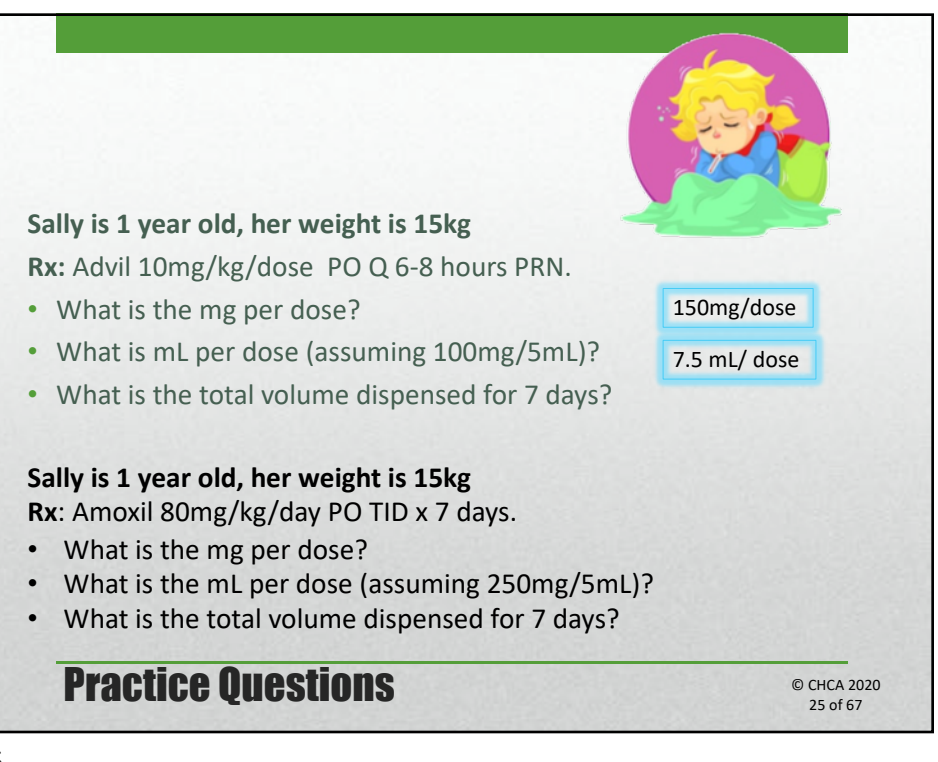

25

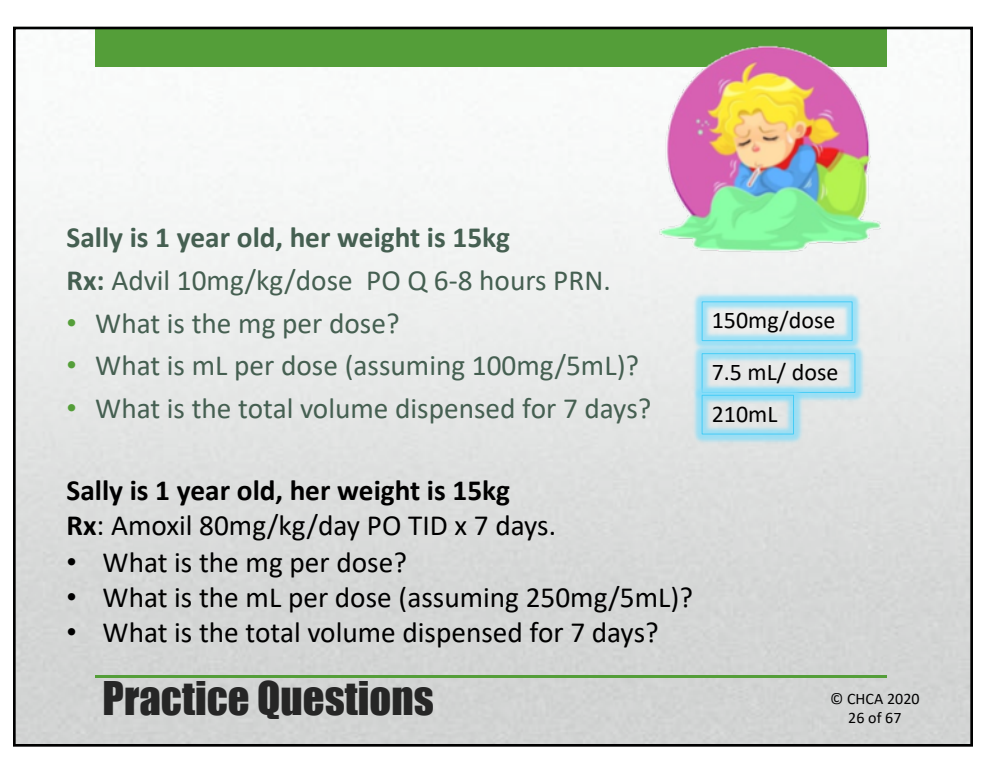

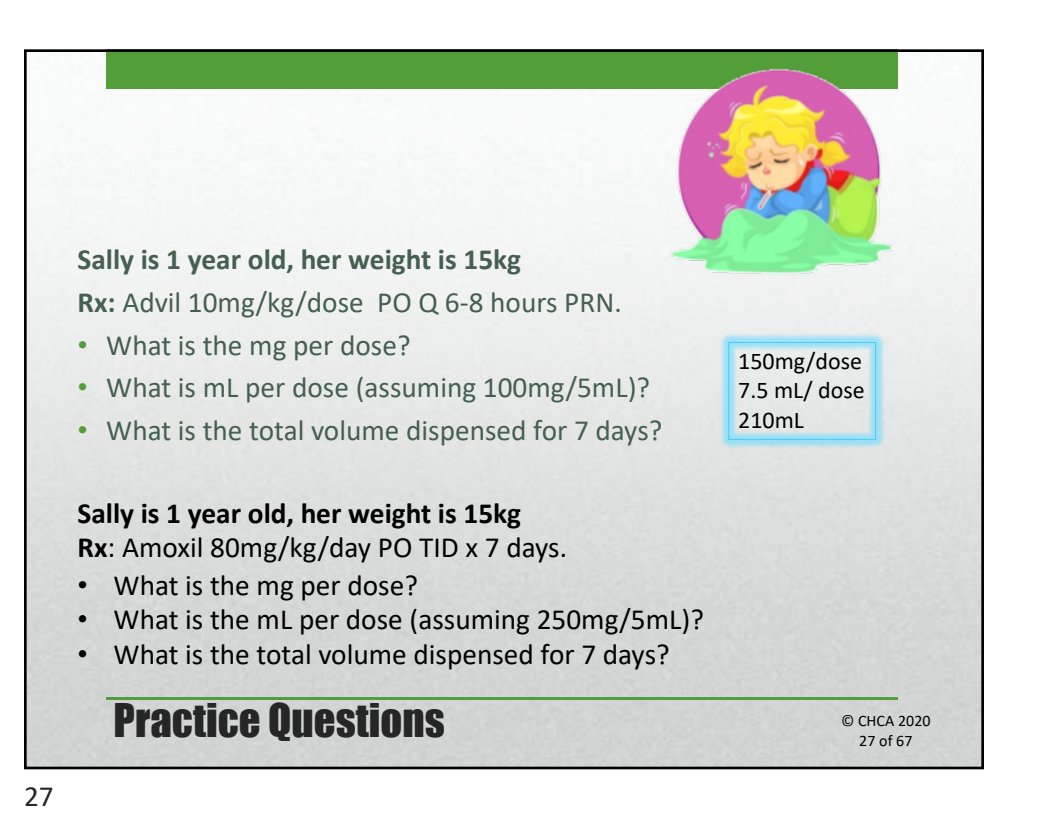

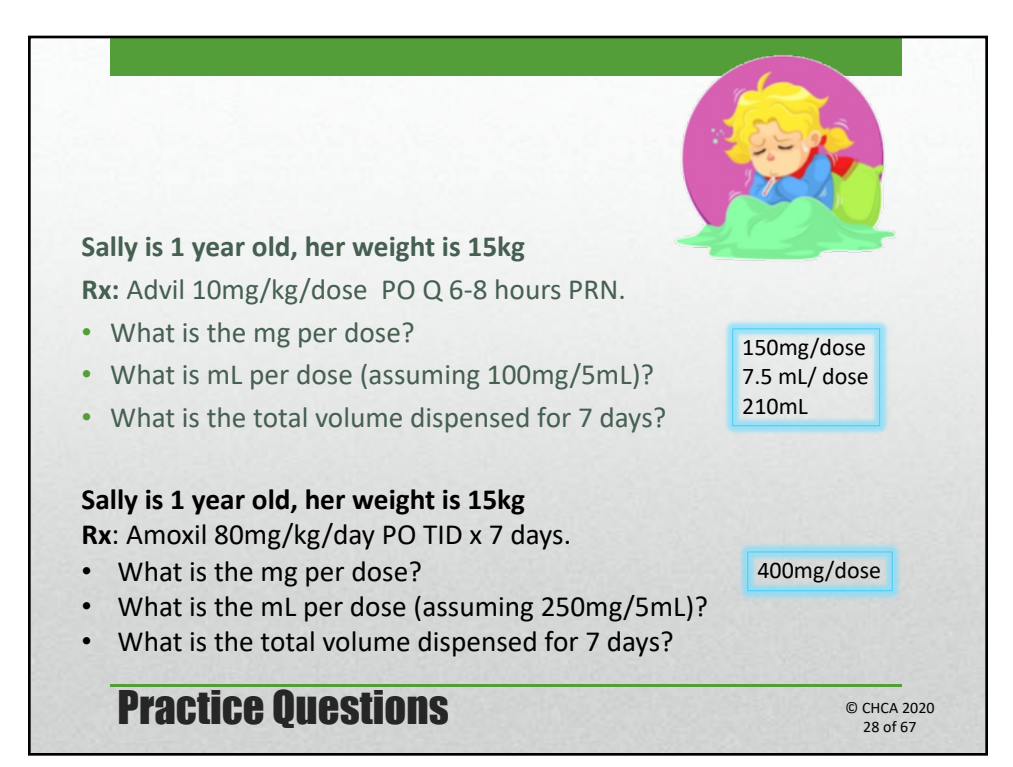

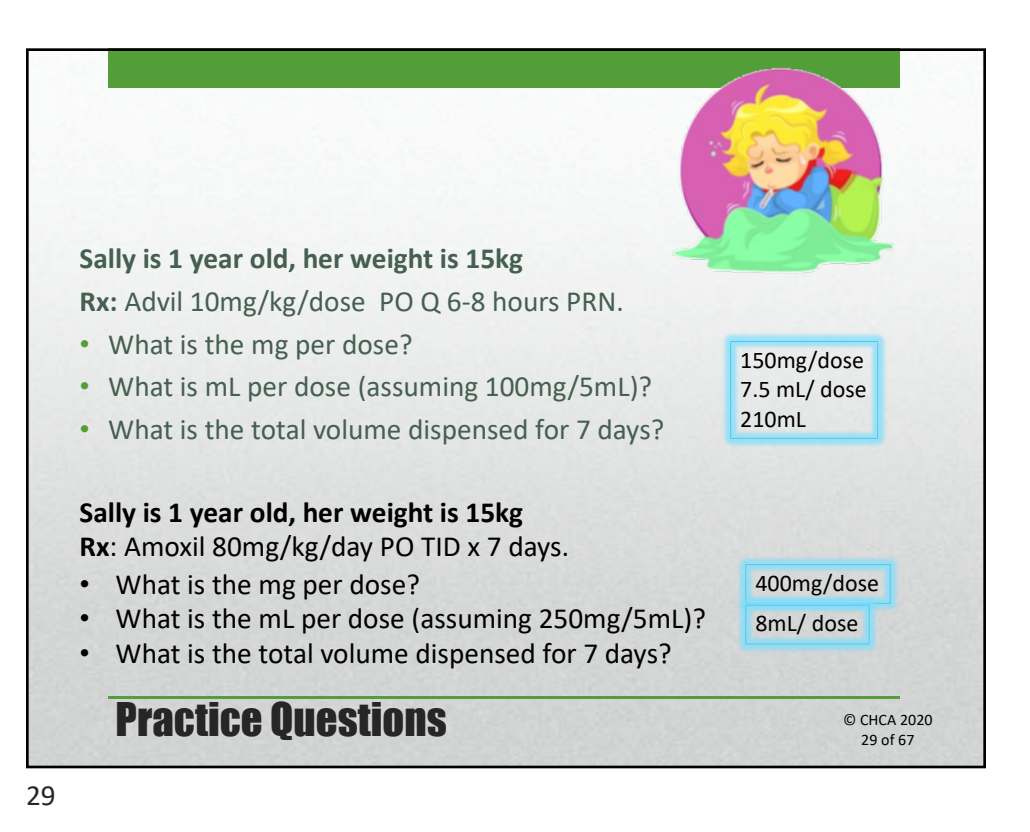

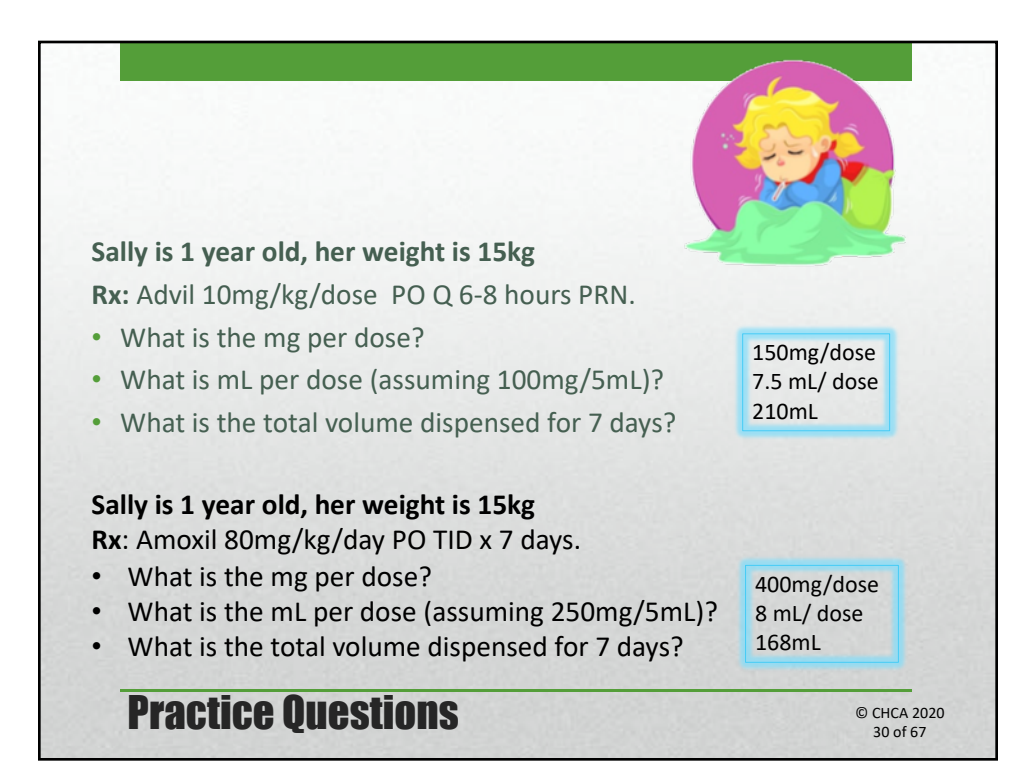

| 🐨 Login |          |              | ×   |             |
|---------|----------|--------------|-----|-------------|
| ~       |          | Please login |     |             |
| VA.     | Initials | KRL          |     |             |
| Cr.     | Password |              |     |             |
|         |          | OK Cancel    |     |             |
|         |          |              | VIV | PO          |
|         |          |              | Com | puter Syste |

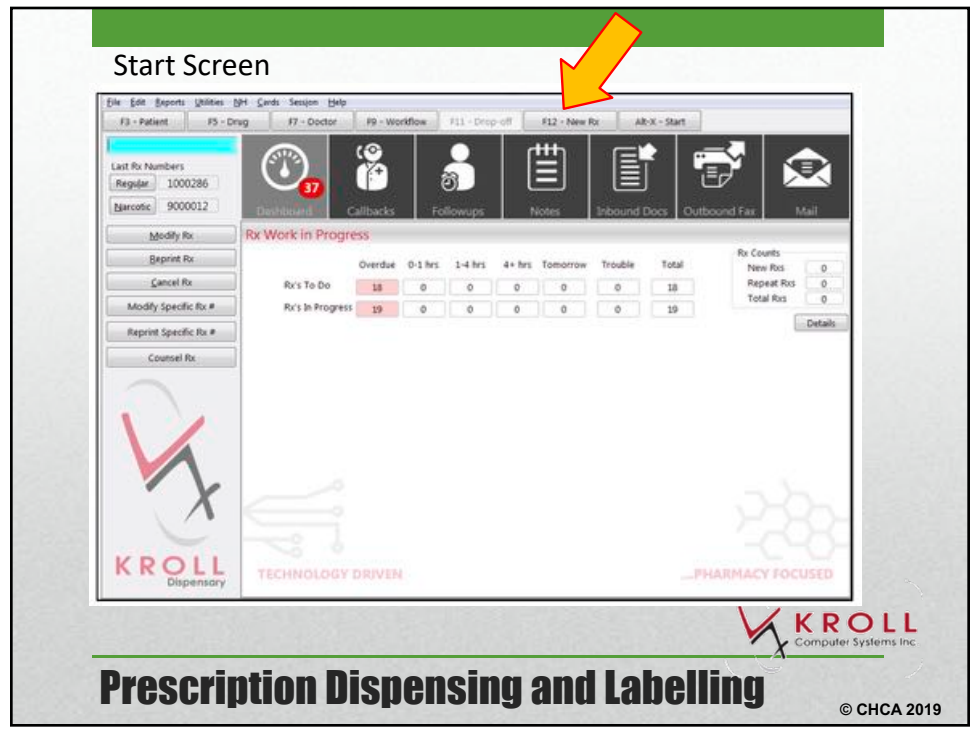

| E - Ballant E - Dava P              | S Unites IN Lands S           | estion Help           | 11 E12 - Gil Dr           | AB-V - Churt                              |                                 |       |
|-------------------------------------|-------------------------------|-----------------------|---------------------------|-------------------------------------------|---------------------------------|-------|
| F3 - Pabent F5 - Drug F.            | Fort Fit Last                 | Fill Information      | P12 - Fill Fix            | AR-X - SUR                                |                                 |       |
| 0 New Rx Pending Adj                | 11/11/14 0                    | 0 Qty                 | \$0.00 Init               | ookup 🗶 Can                               | el Rx.                          |       |
| Priority Default Wait Time . F2 Due | in 19 mins Forward            | Rx F2 Work Order      | 0 #2 Delivery Pi          | dup +                                     | Make Pa Net Disconnel           |       |
| Patient Search                      | Drug Search                   | Pack 30 +             | Doc Search                | Office                                    | Make Ri Stock Transfer          |       |
| Name Doe, Jane Age:44               | Brand STC                     | 300mg                 | Name Dr. Zhang, Jerry     |                                           | Ch L du D. Innur                |       |
| Address 100 Main St Female          | Generic Lamivudine            | VEH (VEV              | Address 123 First St      |                                           | Transfer De Frank Anather Store | 4     |
| City Halifax Prov NS                | Pack 30 Form TAB              | Sched 1               | City Halifax              | Prov: NS                                  | randrer to From Another Store   |       |
| Plan CAF Client ID 123              | DIN 02247825 Min Co           | o asper No mage       | Lice 9999 AM Lice         | 1214                                      | Call Doctor                     |       |
|                                     | and the start of the start of |                       | ALL CO                    | Cleares .                                 | Counsel Patient on Pickup       |       |
|                                     | 1                             |                       |                           |                                           | Owe Quantity                    |       |
| Alteroid                            | 59 7                          |                       | Init KRL KRL              | Auth Qty 30                               | 1 Viter                         |       |
|                                     | TAKE 1 TABLET ONCE DAR        | ,                     | Disp Qty 30 Befills(+)    | Kem Qty30                                 | 1 Chrical Interactions          |       |
|                                     |                               |                       | Days 30                   | Acq Cest \$313                            | 17 Plan Information             |       |
| Conditions                          |                               |                       | Prod Sel 3 - Pharma +     | Cost \$313                                | 37 Patient Plan Information     |       |
|                                     | Route of Admin Oral           |                       | O/W Written •]            | Markup \$0                                | 00 E Generic Equivalents        |       |
|                                     | Dosage Form Tablet            |                       | Papers v [14]             | Fee St<br>Total (213                      | 00 Cont Dose Info               |       |
| The law is a second second          |                               | Differences Later and | Heit Doors (Christin Dir) | Diad                                      | p work Orber                    |       |
| Re Plans Plan Pays Extra Info (F)   | Edits)                        | Mannings Councerin    |                           |                                           | Fa Counseing Platory            | 1.00  |
| NSPMP + 313.37                      |                               | B Dalvary Label wi    | I be printed              |                                           | Workflow Date:                  | 10000 |
| CAF  Not Adjud. InterD8             |                               | Country caper in      | i ce princes              |                                           | RE New MOUTHOW Detail           |       |
| Cash Not Adjud. Deduct \$0.00       |                               |                       |                           |                                           |                                 |       |
|                                     |                               |                       |                           |                                           |                                 |       |
|                                     | Frankle Jude Datis            |                       |                           |                                           |                                 | 1.000 |
| Next Disp Qty Min Interval          | Rx Comments ID                |                       |                           |                                           |                                 | 10000 |
|                                     | 8                             | 1                     |                           |                                           |                                 | 10000 |
|                                     |                               |                       |                           |                                           |                                 | 1.000 |
|                                     |                               |                       | User KPL (Kroli)          |                                           |                                 |       |
|                                     | A THE SHOW                    |                       | and the second            | 1. S. S. S. S. S. S. S. S. S. S. S. S. S. | <u>, </u>                       |       |
|                                     |                               |                       |                           |                                           |                                 | KR    |
|                                     |                               |                       |                           |                                           |                                 |       |

33

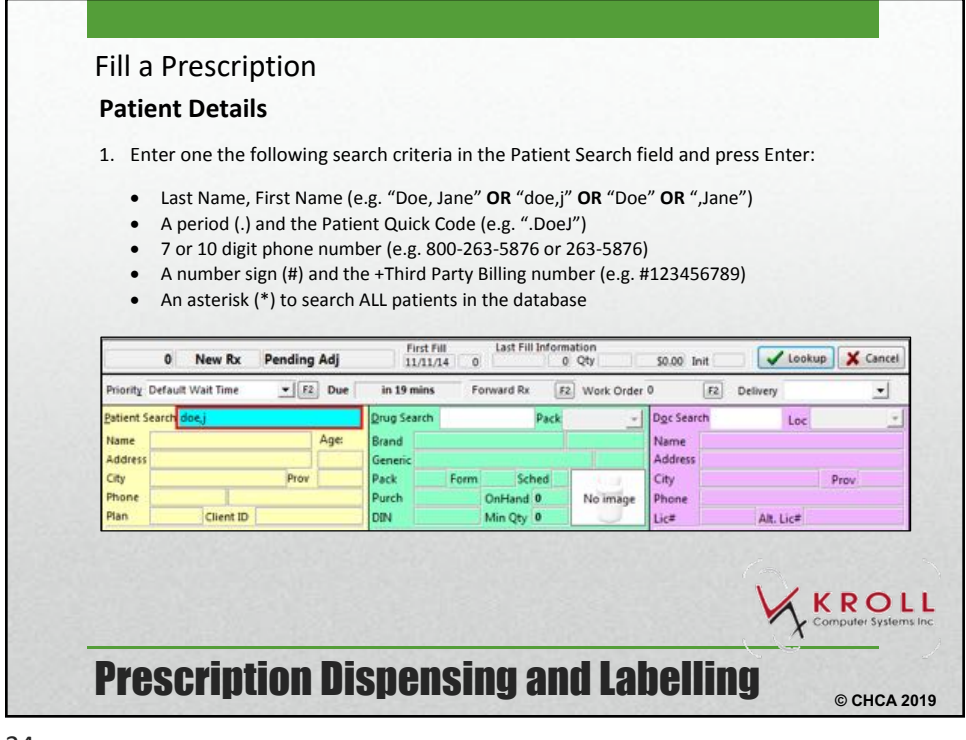

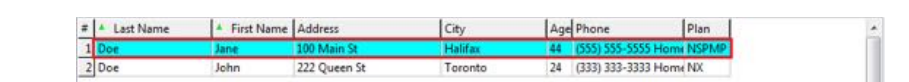

# Module 5 – AB Dispensing in Northern Communities, Controlled Substances Policy and Directly

| Observed Therapy for Tub | 0                                                                          | New Rx Pending                                                                       | g Adj                                          | First Fill<br>11/11/14 0            | Last Fill Informa<br>0 | Qty                            | \$0.00 Init             | Lookup                         | Cancel                    |
|--------------------------|----------------------------------------------------------------------------|--------------------------------------------------------------------------------------|------------------------------------------------|-------------------------------------|------------------------|--------------------------------|-------------------------|--------------------------------|---------------------------|
|                          | Priority Default                                                           | t Wait Time 💌 🖪                                                                      | 2 Due in 1                                     | mins For                            | ward Rx F2             | Work Order                     | F2 C                    | Delivery                       | <u> </u>                  |
|                          | Name                                                                       | 20e1                                                                                 | Age: Brand                                     | earch                               | Pack                   |                                | Name<br>Address         | Loc                            | -                         |
|                          | City                                                                       | Prov                                                                                 | Pack                                           | Form                                | Sched                  | Noimhas                        | City                    |                                | Prov                      |
|                          | Plan                                                                       | Client ID                                                                            | DIN                                            |                                     | Min Qty 0              | rio image                      | Lic#                    | Alt. Lic#                      |                           |
|                          | <ul> <li>Hig</li> <li>F12</li> <li>Typ</li> <li>sel</li> <li>Do</li> </ul> | ghlighting the p<br>2 - Return to Ry<br>ping in the line<br>ect.<br>uble clicking th | atient reco<br>«.<br>number co<br>e patient re | rd and pres<br>rrespondin<br>ecord. | ssing the I            | E <b>nter</b> key<br>pplicable | on your ke<br>entry and | yboard or<br>pressing <b>E</b> | clicking<br>Inter to      |
|                          | Eile Edit Se                                                               | arch Utilities NH (                                                                  | Gards Session                                  | jelp                                |                        |                                |                         |                                |                           |
|                          | F3 - Patien                                                                | 1 F5 - Drug                                                                          | F7 - Doc                                       | or F9 · V                           | Vorkflow               | F11 - Drop-ot                  | F12 - Retu              | rn to Rx                       | Alt-X - Start             |
|                          | Last, First; Code                                                          | e; Phone; or Bill #                                                                  | Edit                                           | Ins Insert                          |                        | Searching                      | By Last N               | ame, First Nai                 | me (Adv)                  |
|                          | alitication                                                                | L. e. or                                                                             | A cances                                       | Copy Pat                            | Advanced               | . In                           | 2                       | Records Fou                    | ind                       |
|                          | 1 Doe                                                                      | Jane                                                                                 | 100 Main St                                    | Hali                                | ifax                   | 44 (555) 555-                  | 5555 Homi NSPN          | (P)                            | Â.                        |
|                          | 2 Doe                                                                      | John                                                                                 | 222 Queen St                                   | Toro                                | onto                   | 24 (333) 333-                  | 3333 Home NX            |                                | 1000                      |
|                          | Pres                                                                       | crintion                                                                             | Nisn                                           | ensin                               | a ani                  | d lah                          | elling                  | K                              | ROLL<br>puter Systems Inc |
| 35                       | <b>LIC</b> 2                                                               | CULUU                                                                                | I 119h                                         | 511 <b>9</b> 111                    | iy alli                | u Lau                          | enniñ                   |                                | © CHCA 2019               |

**Fill a Prescription** 3. The F3 - Patient screen will be displayed. Click Rx or press the Enter key on your keyboard. Ele Edit Patient Profile Network Beports Utilities NH Cards Session Help P5 - Drug F7 - Doctor F9 - Worldfow F11 - Drop-off F12 - Return to Rx Alt-X - Start F3 - Patient First Name Jane . 🗙 Scan Last Name Doe Salutation MS. V Rx Phone Numbers (1) [2] Teo Bel Brithdate 05/05/1970 Address 1 100 Main St Address 2 44 years Prev NS . Home (555) 555-5555 Halifax 
Country Canada City Gender. Female -No imag Postal • Language English Email 5'6" Send Family Doctor Height F2 Clear Weight Load Delete Quick Code 120lbs Eile Edit Bx View Labels Profile Reports Utilities NH Cards Session Help F3 - Patient F5 - Drug F7 - Doctor F9 - Worldlow F11 - Drop-off F12 - Fill Rx Alt-X - Start First Fill Last Fill Information 11/11/14 0 0 Qtr V Lookup 🗶 Cancel 0 New Rx Pending Adj \$0.00 Init + f2 Due Priority Default Wait Time in 19 mins Ferward Rx F2 Work Order 0 • 12 Delivery Pickup 36

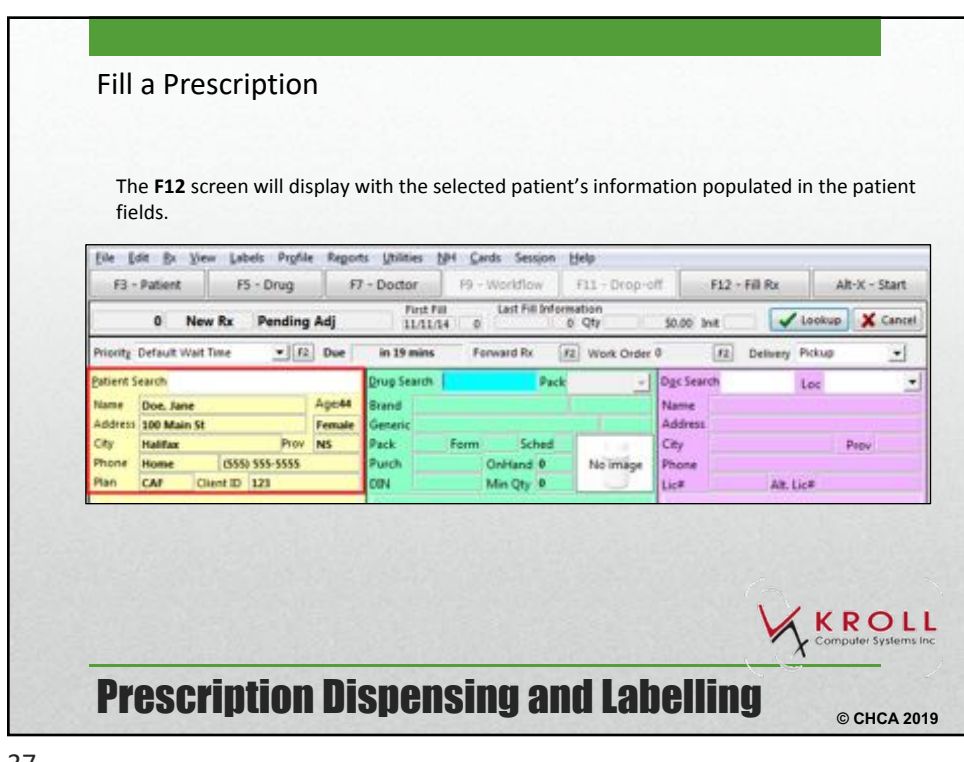

37

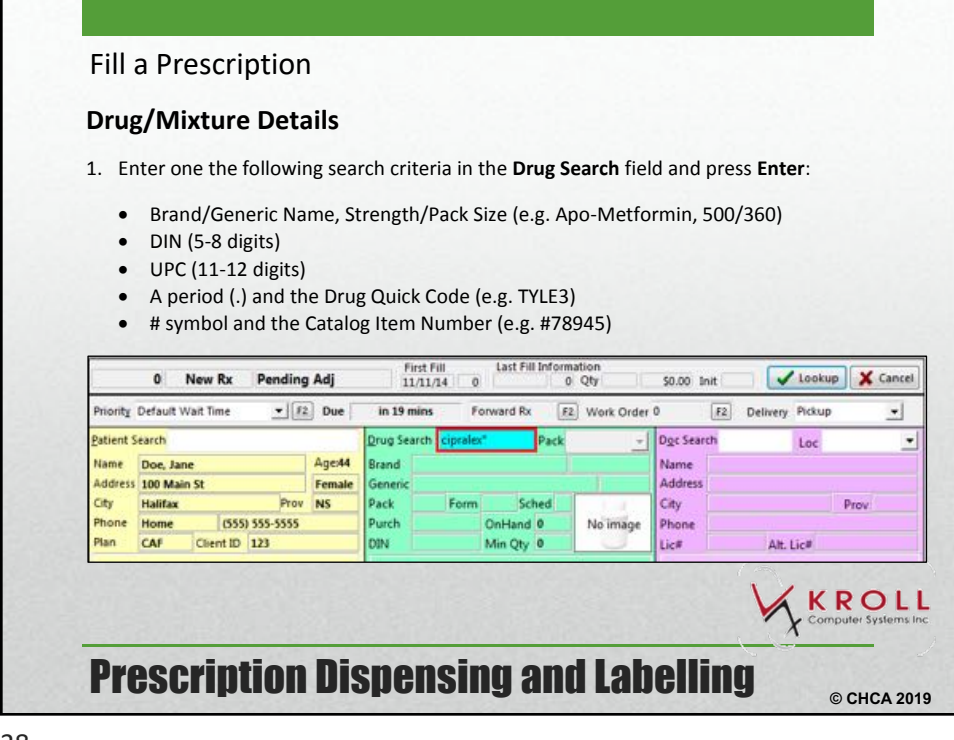

| ciprales*      | X Cancel     | Copy Drug | E             | 5 Records Found  |   |
|----------------|--------------|-----------|---------------|------------------|---|
| # A Brand Name | Generic Name | Strength  | Pack Size DIN | Form Mfr On Hand | - |

# Module 5 – AB Dispensing in Northern Communities,

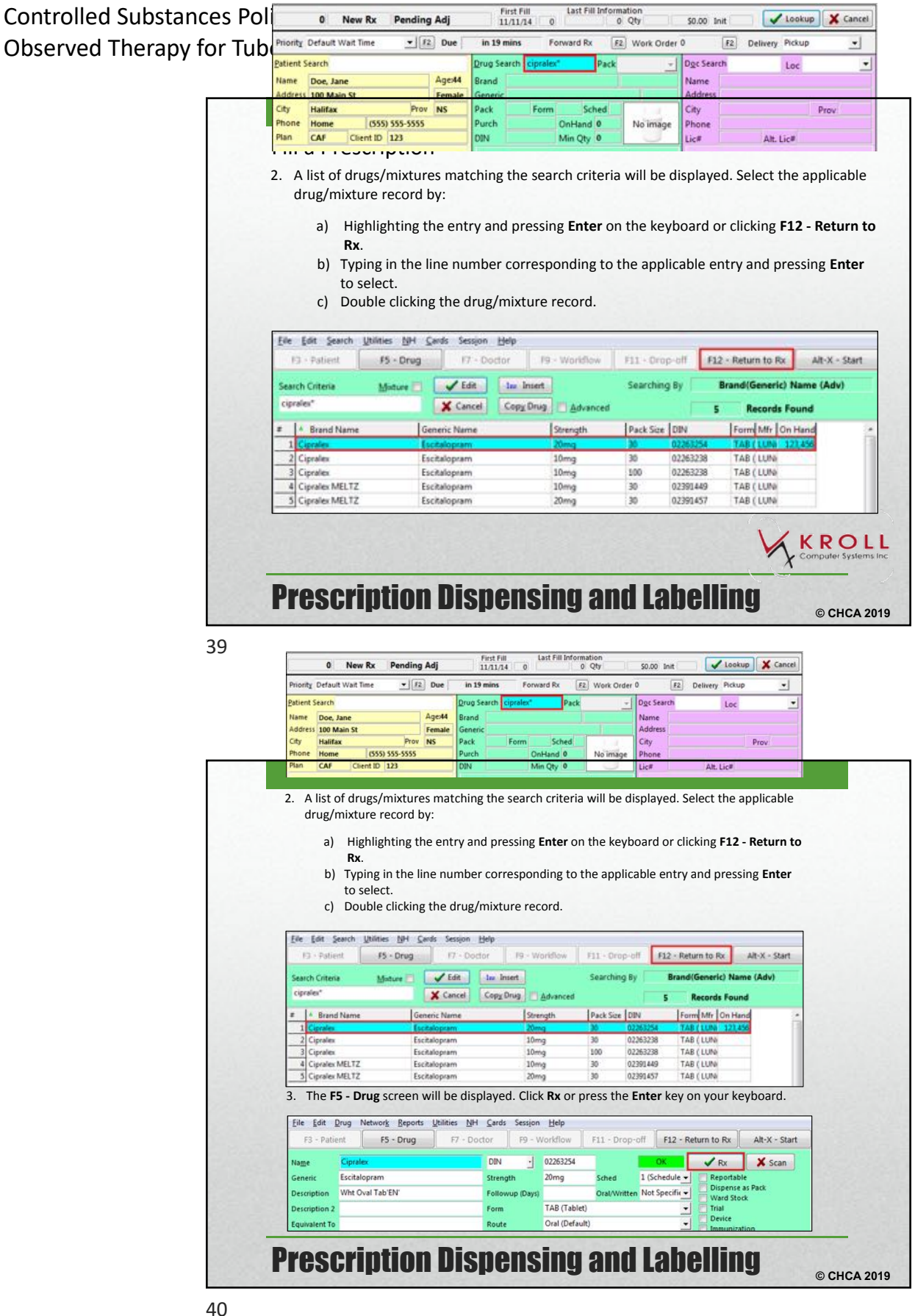

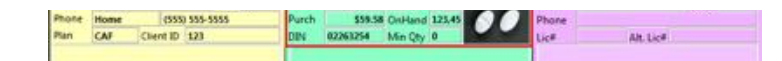

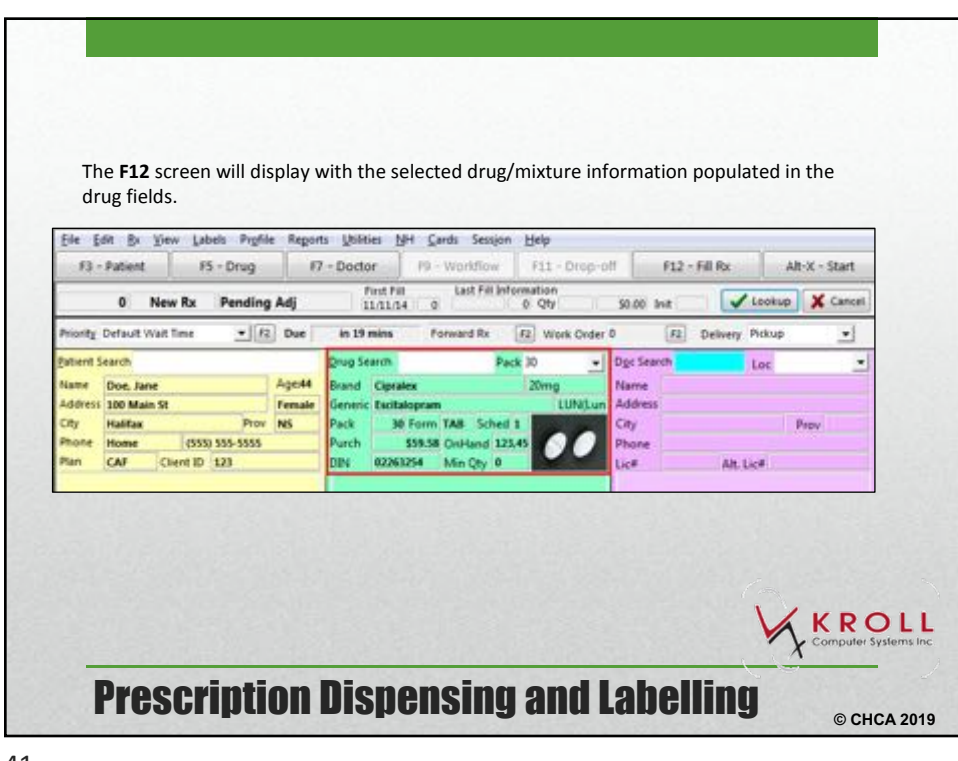

41

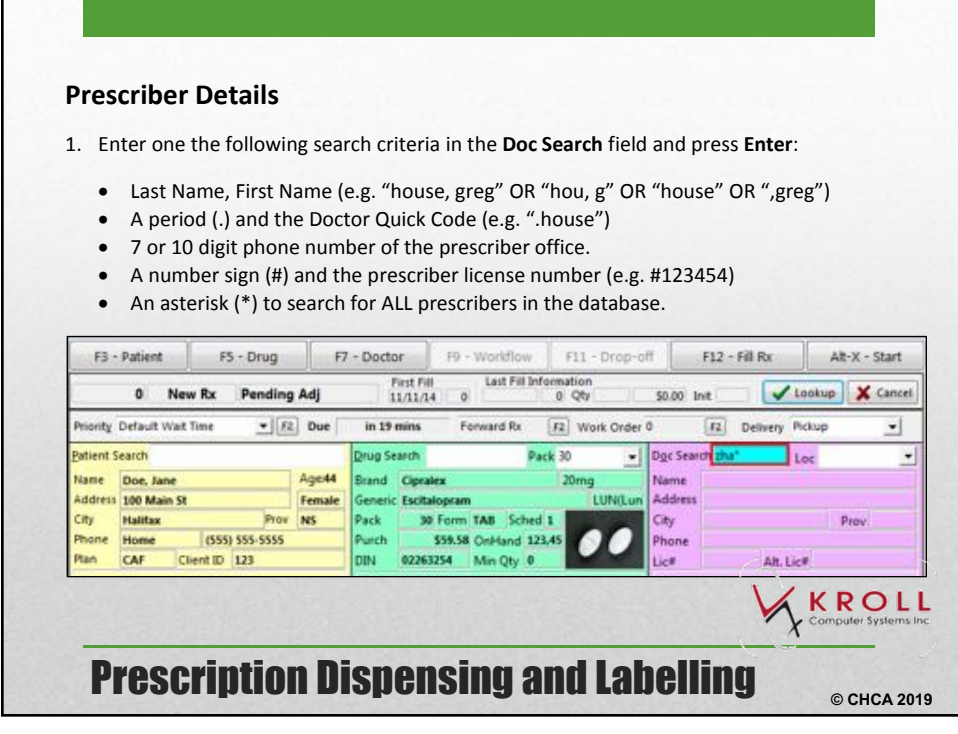

| zha*        | 🗙 Can                          | cel 🗌 Advanced |      |       | 2 | Records Found |  |
|-------------|--------------------------------|----------------|------|-------|---|---------------|--|
| # Last Name | <ul> <li>First Name</li> </ul> | City           | Prov | Phone |   |               |  |

#### Module 5 – AB

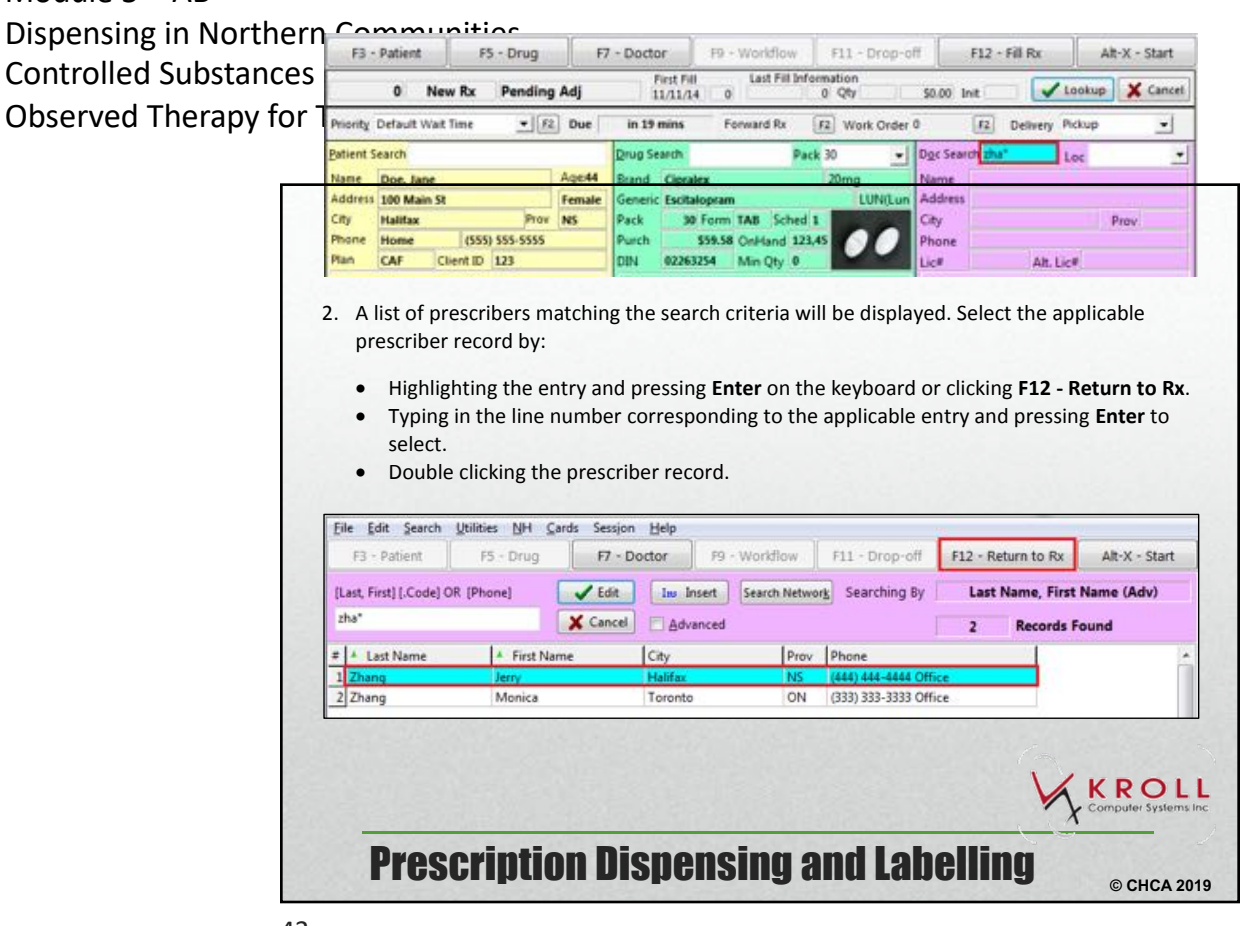

43

| First Fill         Last Fill Information         S0.00 Snie         ✓ Lookup         X Cancel           11.11.73         0         0 QRy         S0.00 Snie         ✓ Lookup         X Cancel           ue         in 19 mins         Forward Rx         F2         Work Order 0         F2         Delivery         Pickup         _                                                                                                    |
|----------------------------------------------------------------------------------------------------|
| 11/11/14         0         0         QPy         \$0.00 that         Image: Control of the state of the state of the sta |
| ue in 19 mins Forward Rx F2 Work Order 0 F2 Delivery Pickup •                                                                                                    |
|                                                                                                    |
| Drug Search Pack 30 + Dgc Search Loc Office +                                                                                                    |
| e44 Brand Opralex 20mg Name Dr. Zhang, Jeny                                                                                                    |
| nale Generic Excitalopram LUNILun Address 123 First St                                                                                                    |
| Pack 30 Form TAB Sched 1 City Halifax Prov NS                                                                                                    |
| Purch 558:58 OnHand 123.45 Phone (144) 444-444                                                                                                    |
| DIN 02263254 Min Qty 0 Lics 9999 Alt Lics 1234                                                                                                    |
|                                                                                                    |

| prescription in t                                         | he system.                                        | Init<br>Disp Qty                                 | KRL KRL<br>30 Befills(+)        | Auth Qty<br>Rem Qty<br>G.P. % | 30 1<br>30 1<br>14.91 | View     O Clinical Interactions     Plan Information |  |
|-----------------------------------------------------------|---------------------------------------------------|--------------------------------------------------|---------------------------------|-------------------------------|-----------------------|-------------------------------------------------------|--|
| prescription in t                                         | he system.                                        |                                                  |                                 |                               |                       |                                                       |  |
| Dispense Qty: E<br>tablets/ mL dise<br>Days: Enter the    | inter the dispense quased.<br>number of days' sup | uantity by th<br>oply dispense<br>2-Fill Rx - th | e pack si<br>ed.<br>is will pri | ze, or                        | numl                  | ber of                                                |  |
| Dispense Detail<br>Init: Enter your<br>initials of the cu | s:<br>initials. Your system                       | may be conf                                      | figured to                      | o auto                        | -рорі                 | ulate the                                             |  |
| Choose the Rou etc.) and the do                           | te of Admin for the sage form (tablet et          | drug produc<br>c.)                               | t (eg. Ora                      | al, top                       | ical, i               | intravenous                                           |  |

45

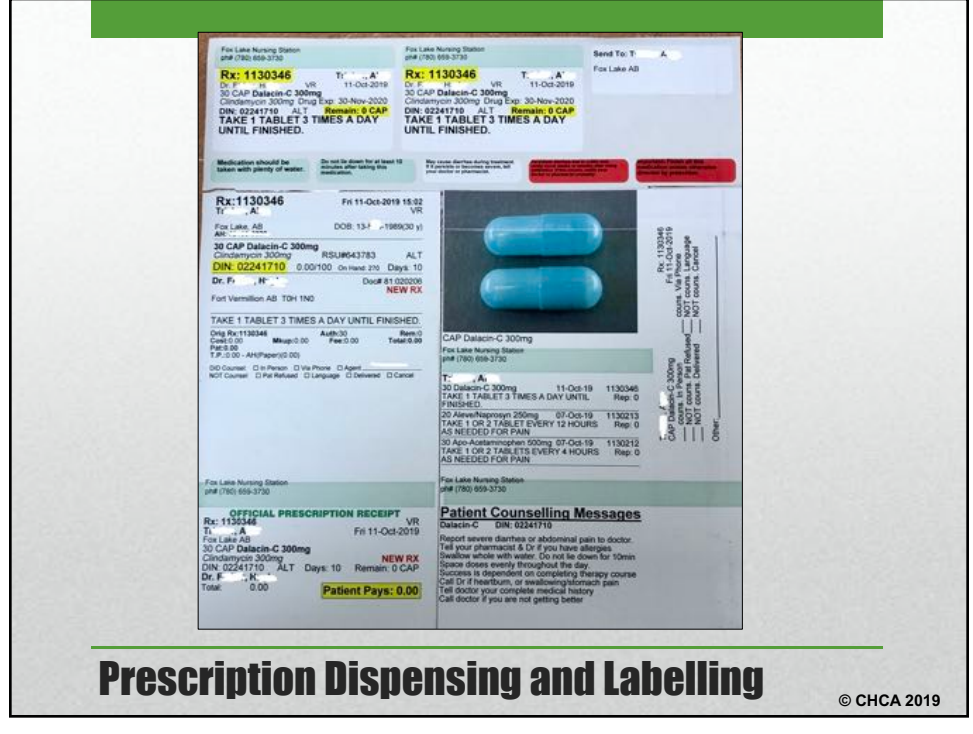

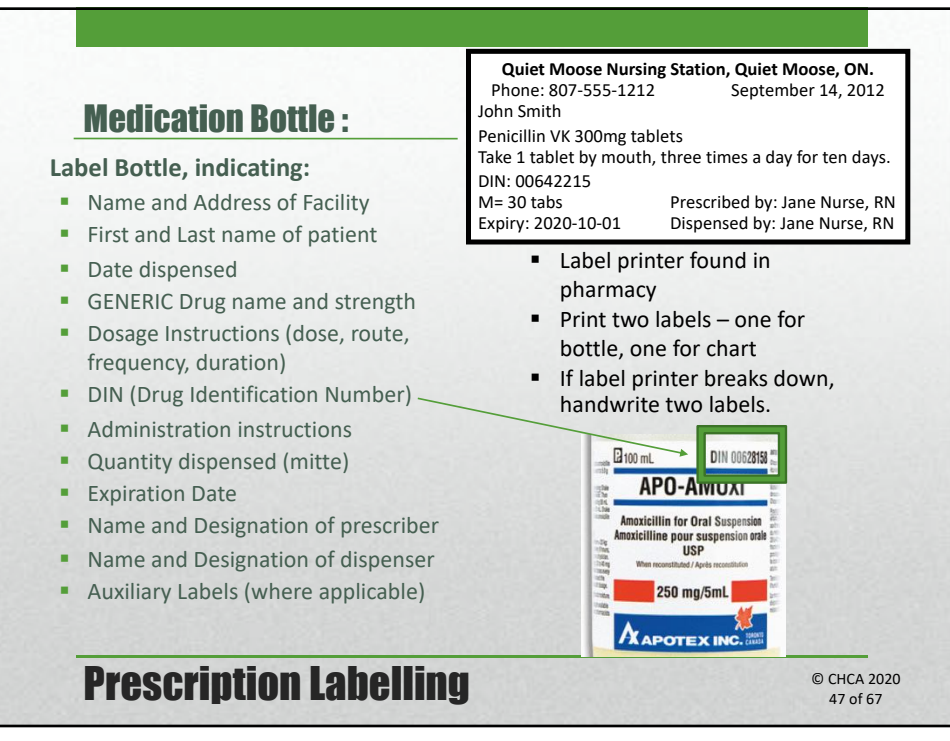

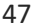

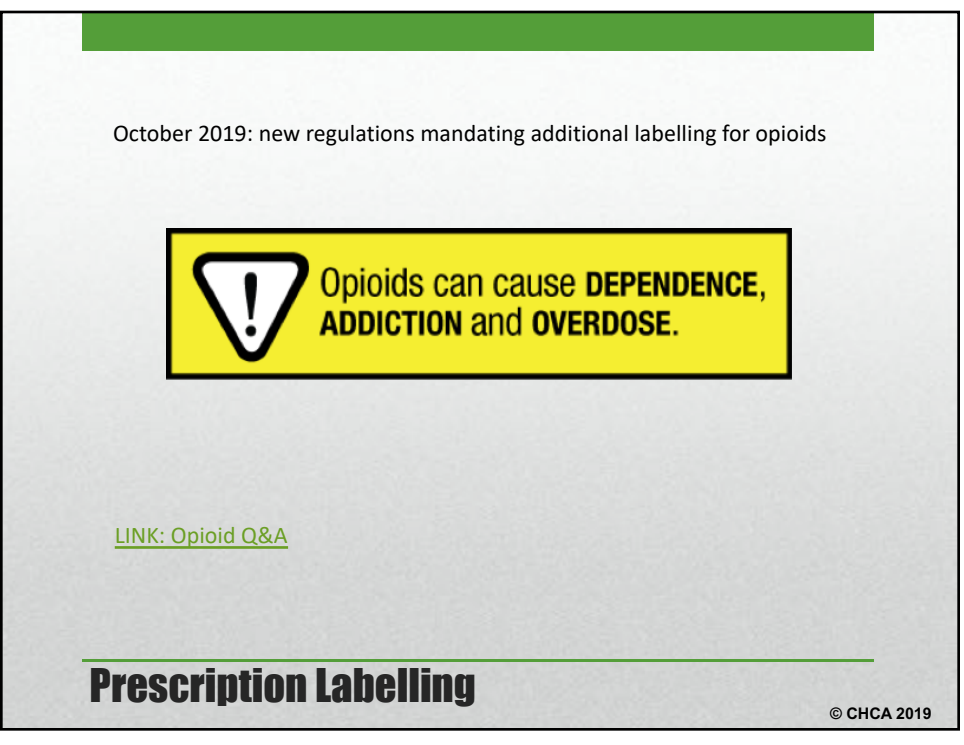

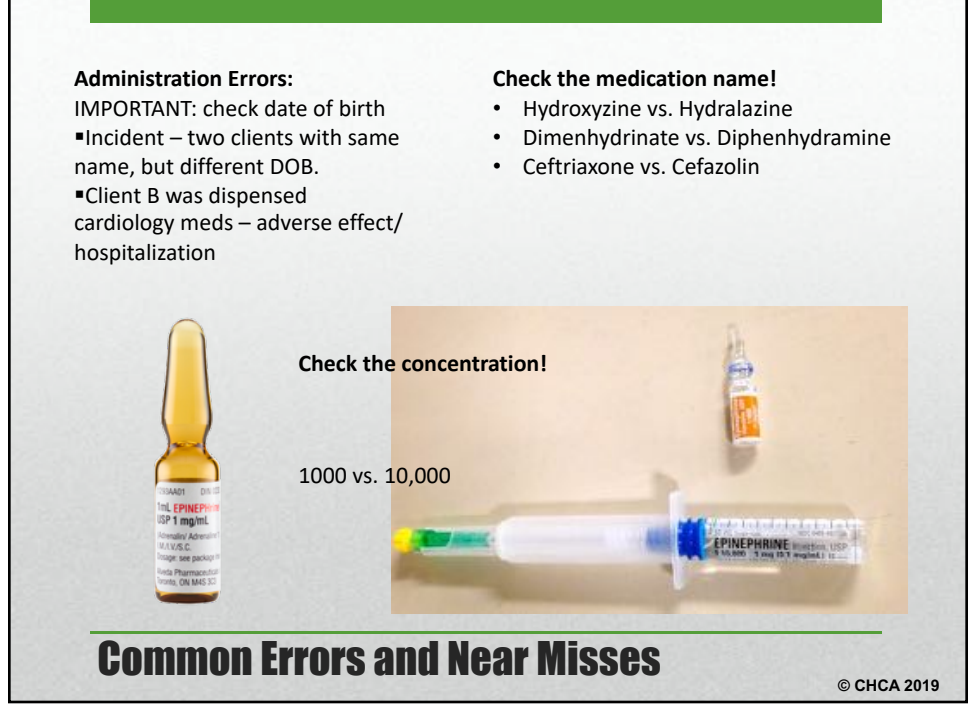

49

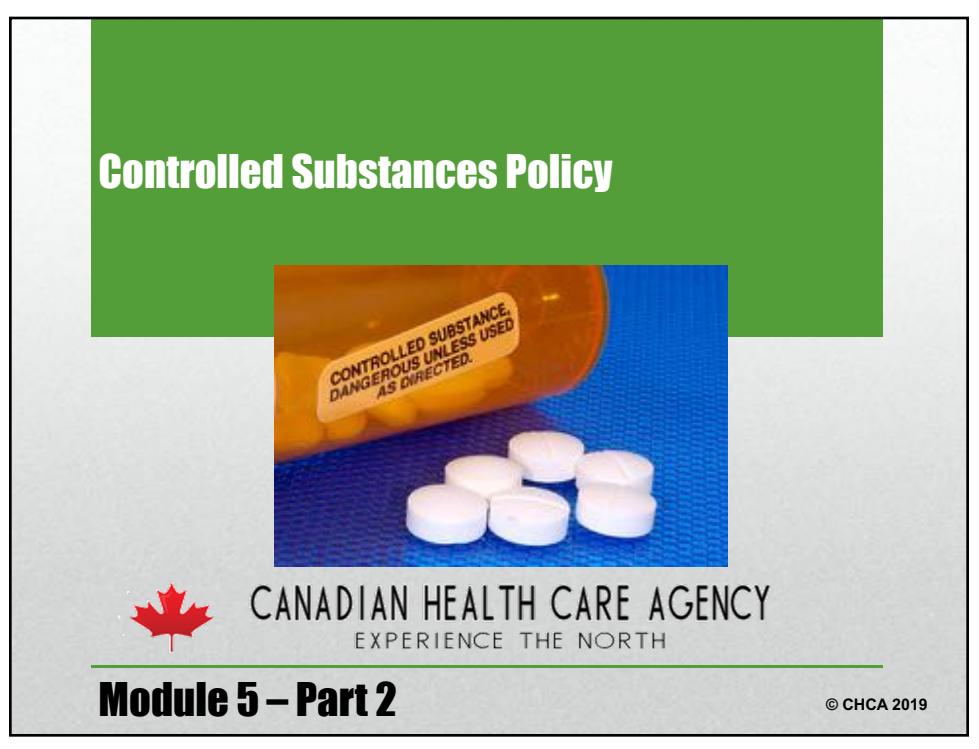

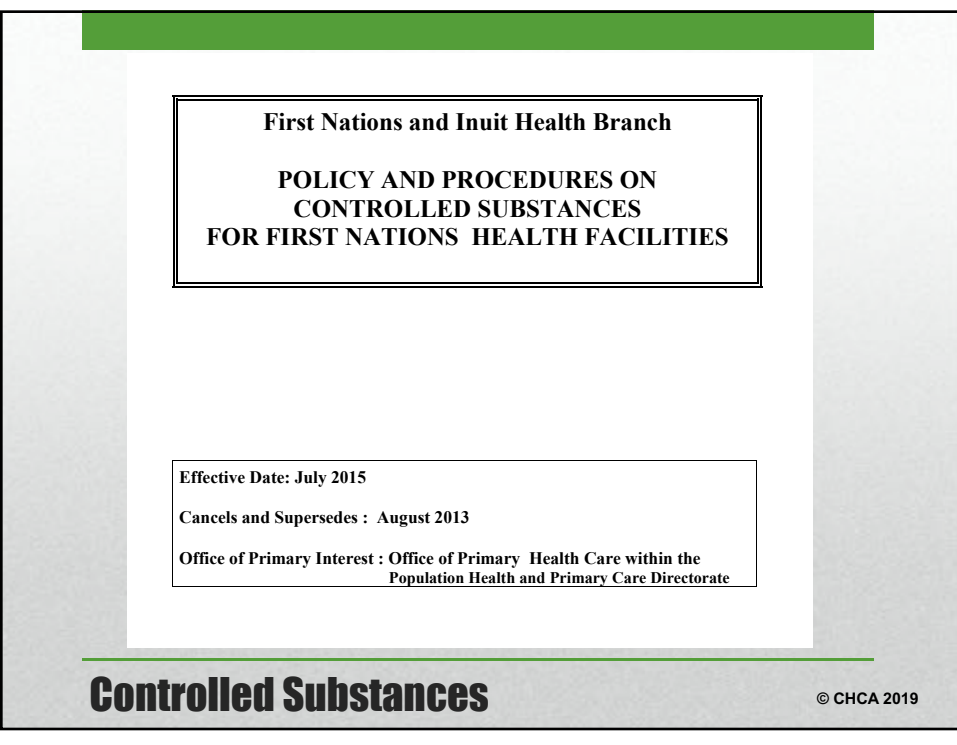

51

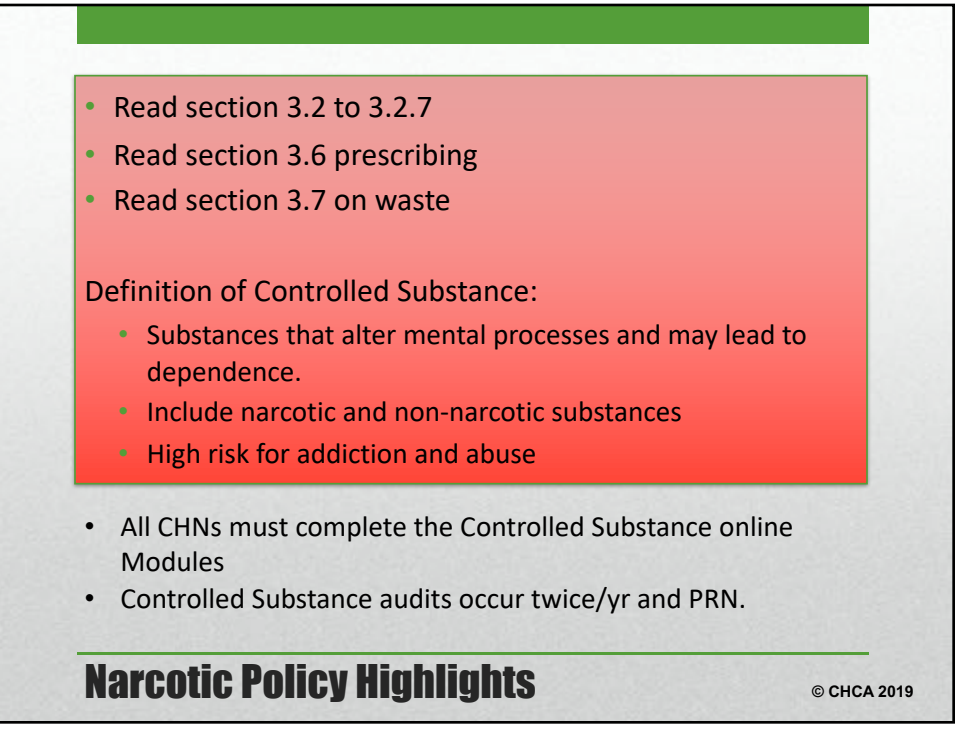

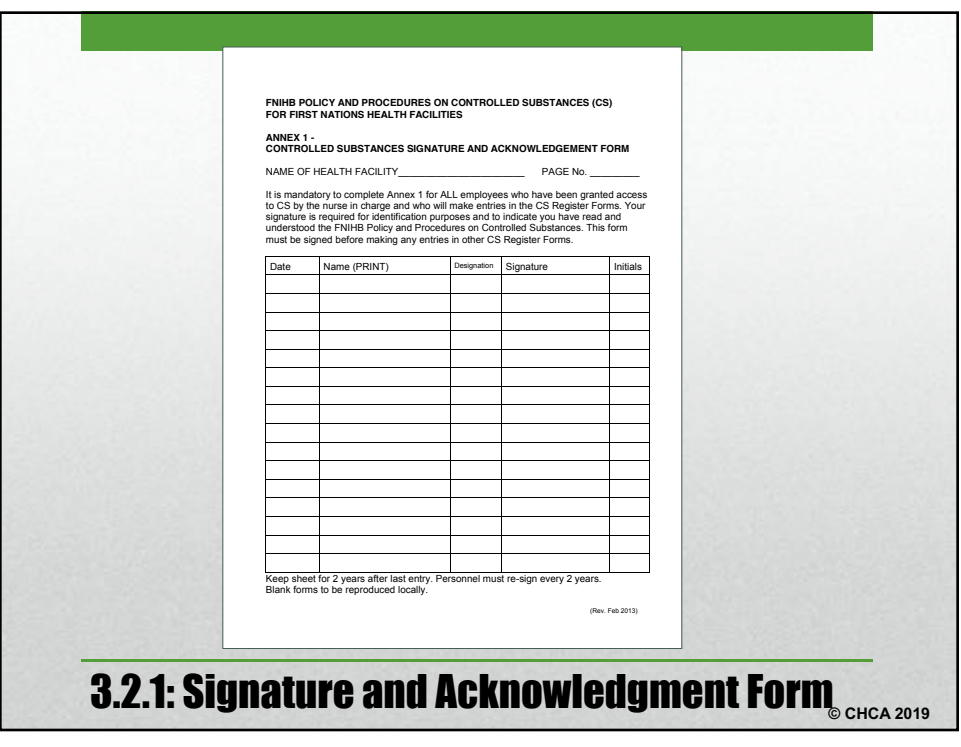

53

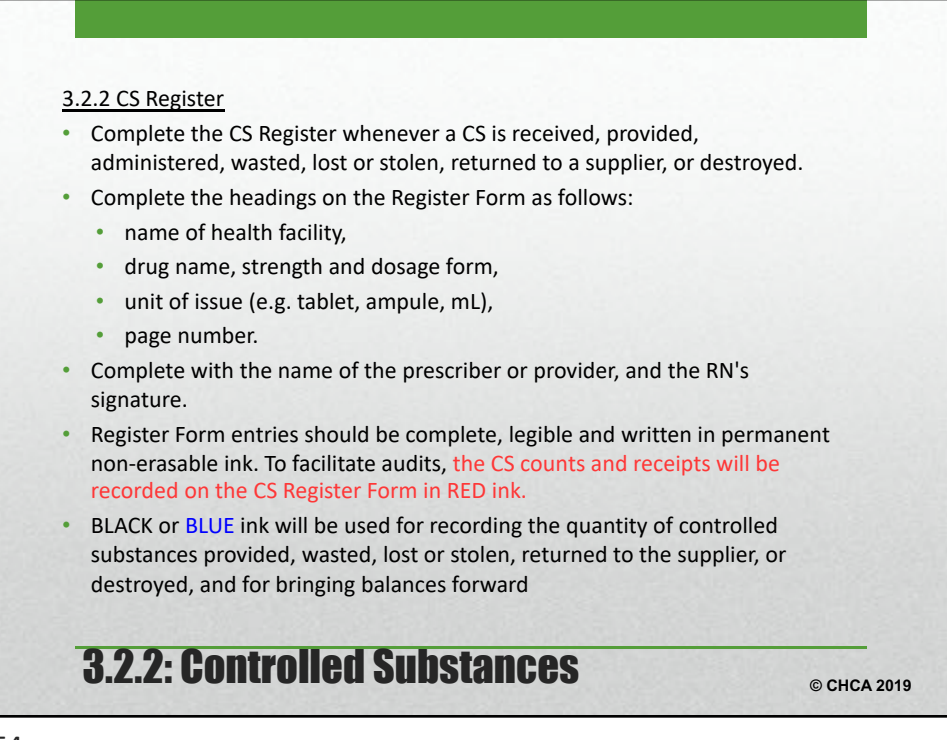

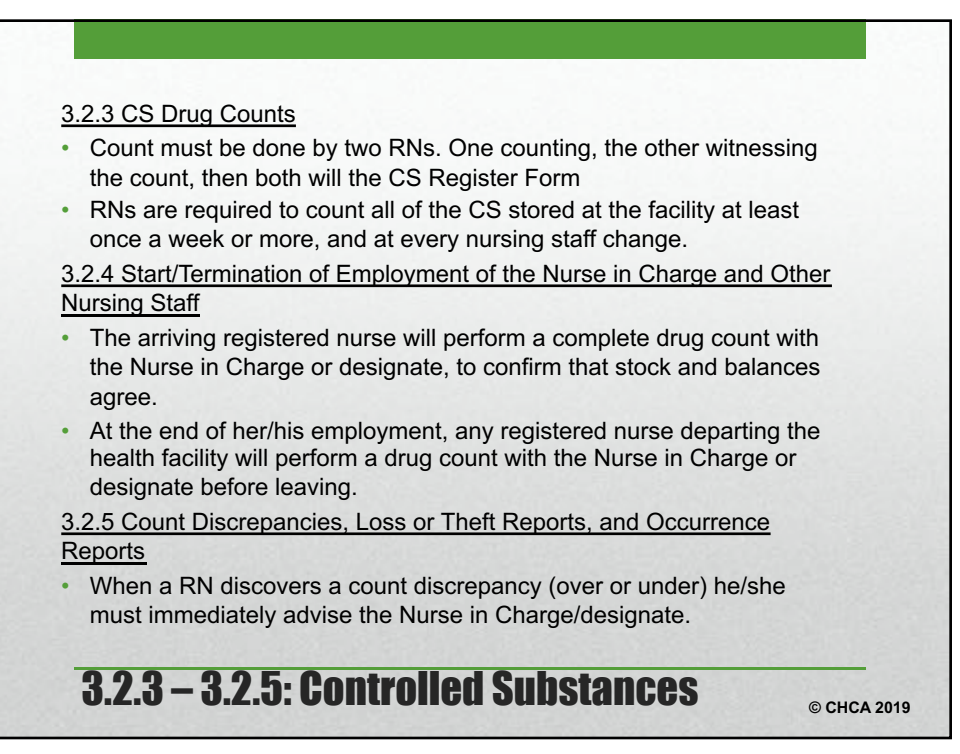

55

| Forwarded Balance                                                                                                    | - 1      |
|----------------------------------------------------------------------------------------------------|----------|
| Date<br>(symma)         Time         Put // Ye & Lust term         Dong issues(terms)         Date<br>(symma)         Date<br>(symma)             Date<br>(symma)         Da | 18       |
| 04-08-04 4-44 pm Barbars, Hurt 67 LB, Demotol 50 mg taba i tao gith 4 6 Dr. Delight J. Pone                                                                                                    | 1        |
|                                                                                                    | RN sign  |
| 04-06-04 4.58 pm Drug Count 25 10 6 29 6 32 20 - J. Pond RN sign B. Hill R                                                                                                    | Alv sign |
| 04.06.05 4.33 pm Drug Count 25 50 6 23 8 22 20 J. Pond RN sign B. Hill R                                                                                                    | In sign  |
| 04-05-06 7:38 am Matthew Diso, 57 LB. Meperidine 50 mg, 75mg IU 1.5 16.5 16.5 J. Pand, RN J. Pand                                                                                                    | RN sign  |
| 04-05-06 t 00 pm Washed Mepertane 50 mg, 25 mg M 0.5 18 8. Hill, RN J. Pond                                                                                                    | RN sign  |
| 54.08.08 1.24 pm MPIC Pharmacy Demand 50 mg table 10 16 16 8, Hill, RM J. Pond                                                                                                    | RN sign  |
| 94-06-08 4-30 pm 255a. KNownow, 21,8, Murphrise 10 mg Mil stat 1 7 8, HBLRN B, HBLRN B, HBLRN B, HBLRN                                                                                                    | IN sign  |
| 54:06:08 4:49 ph Dhig Count. 25 53 16 18 7 32 20 J. Pond RN sign B. Hill R                                                                                                    | IN sign  |
| 14-06-07 10:35 am Robert, Happy, 134 LR, Coberne synp. 2 ml stat. 2 48                                                                                                    | RN sign  |

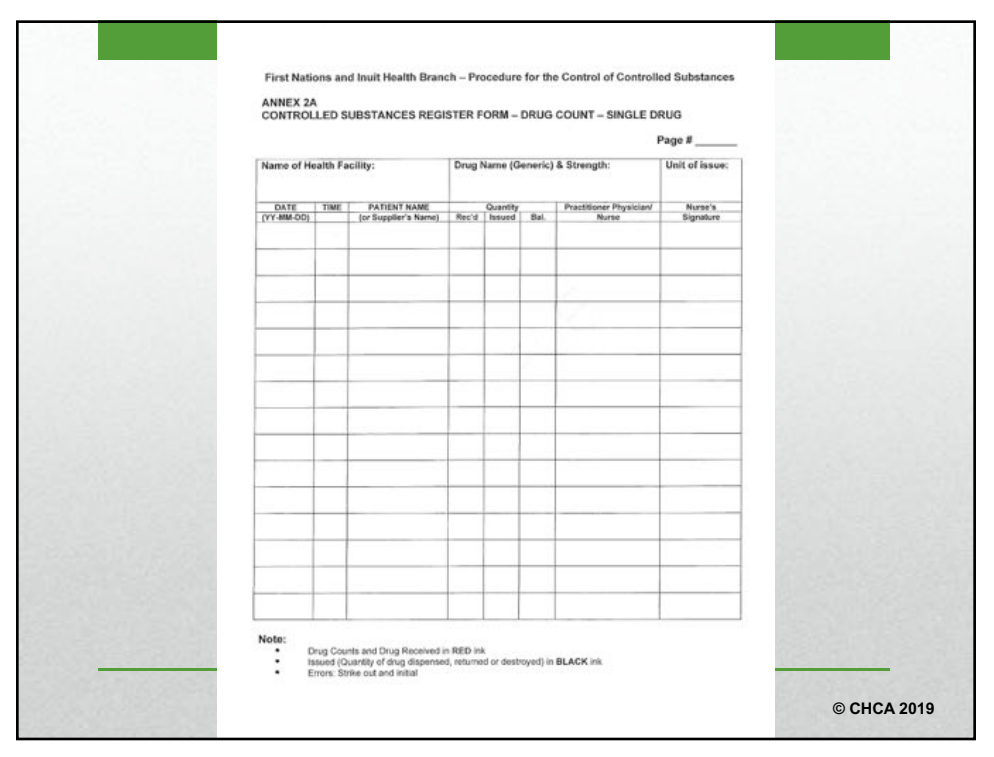

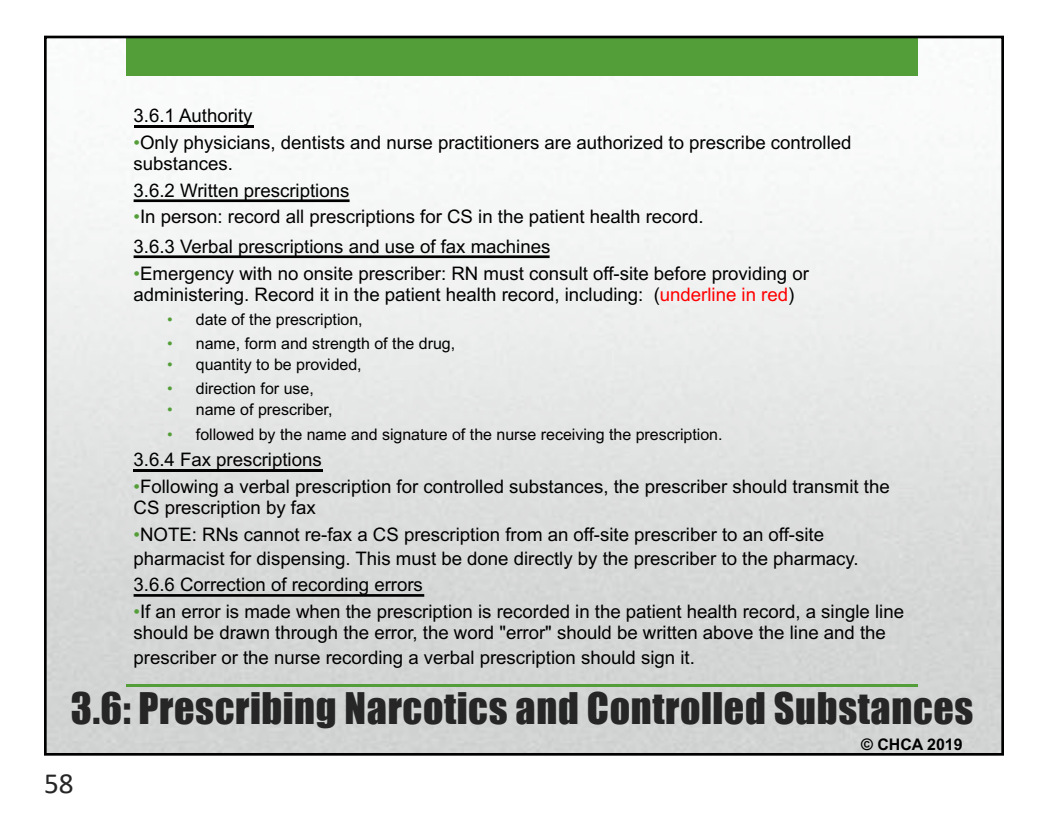

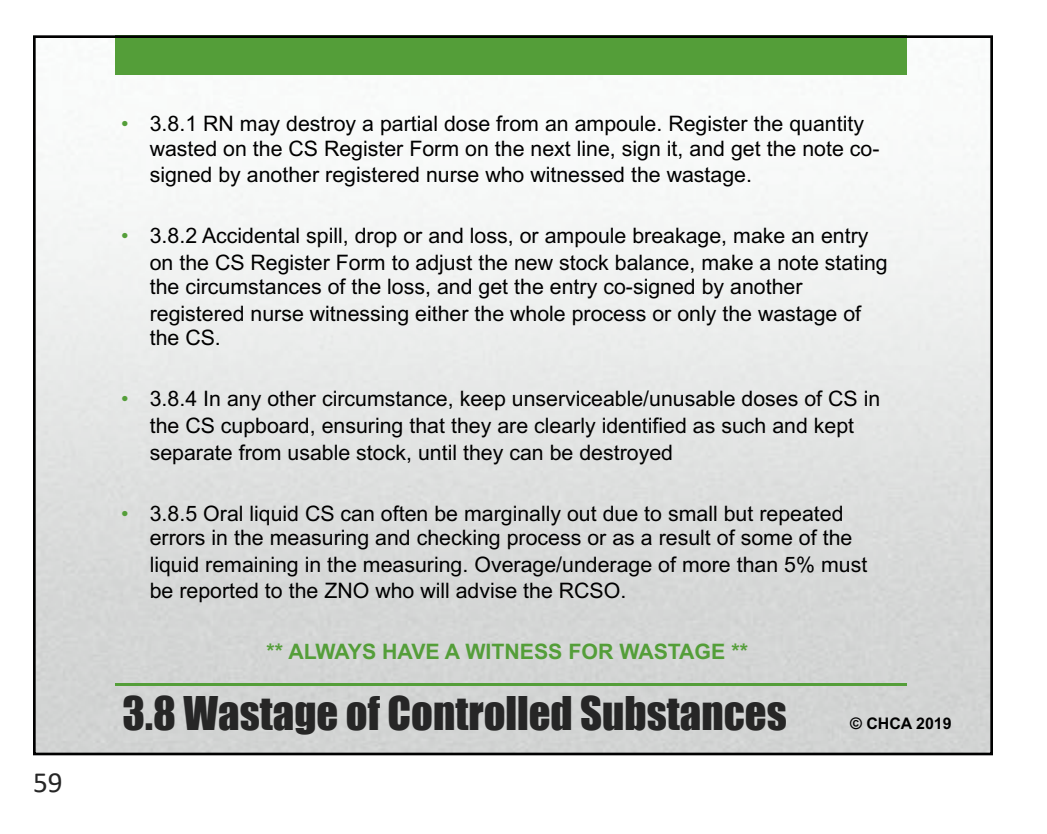

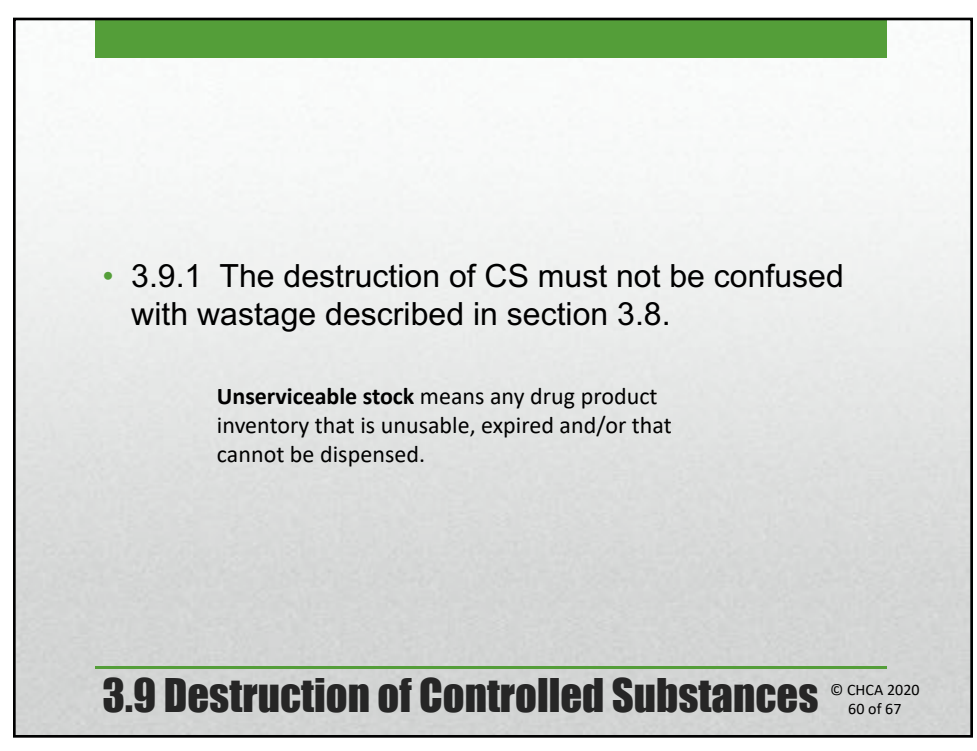

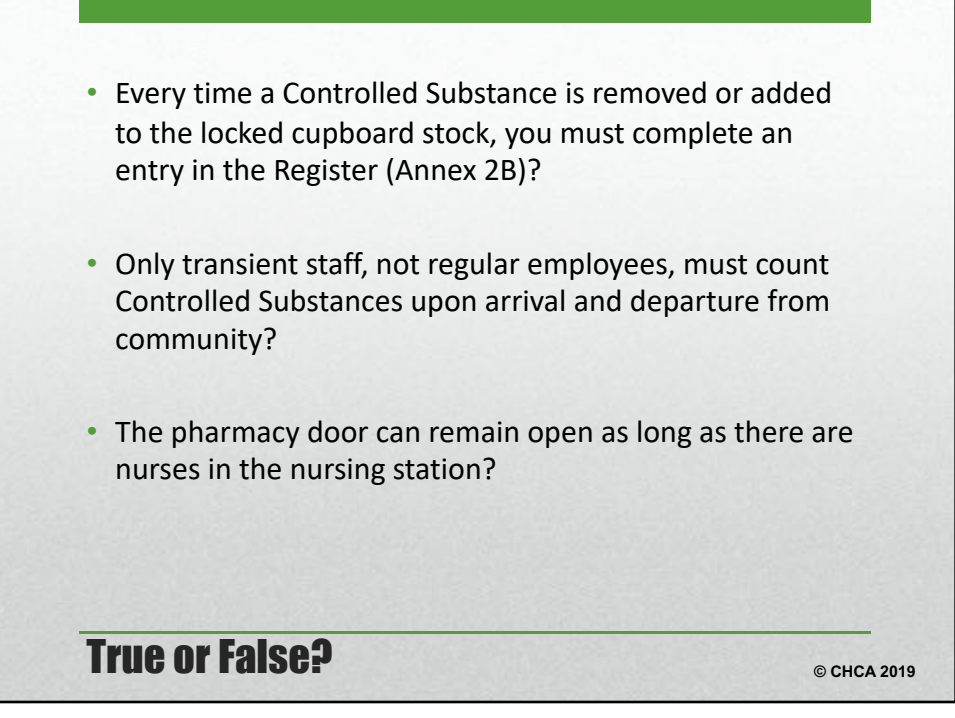

61

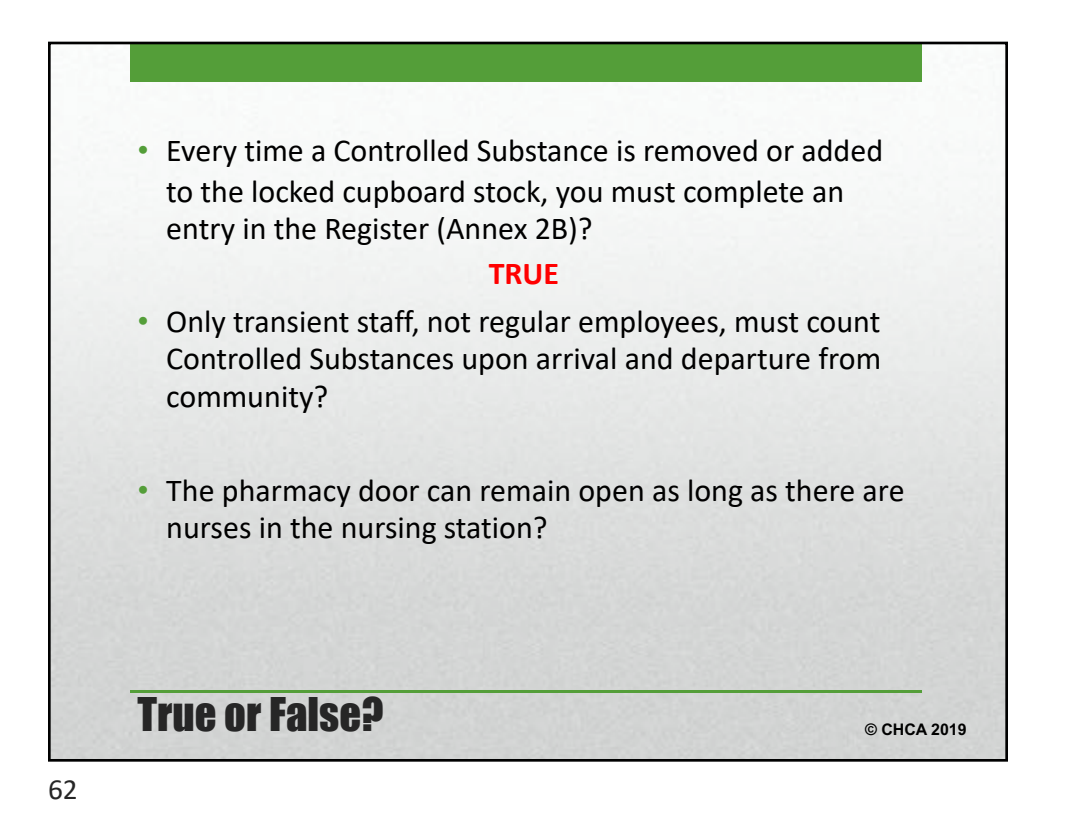

© CHCA 2021

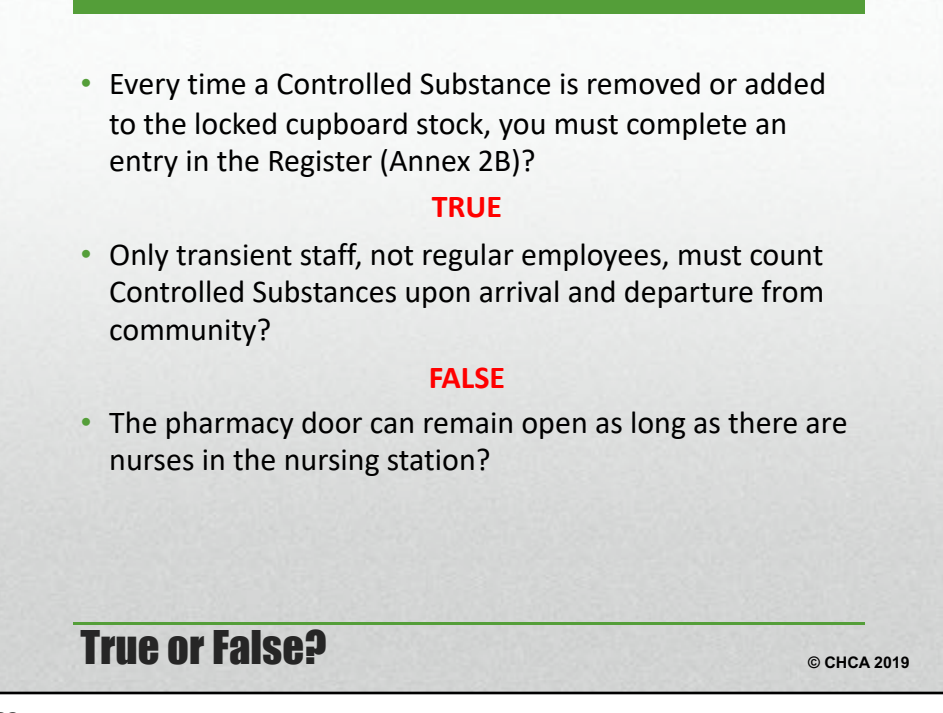

63

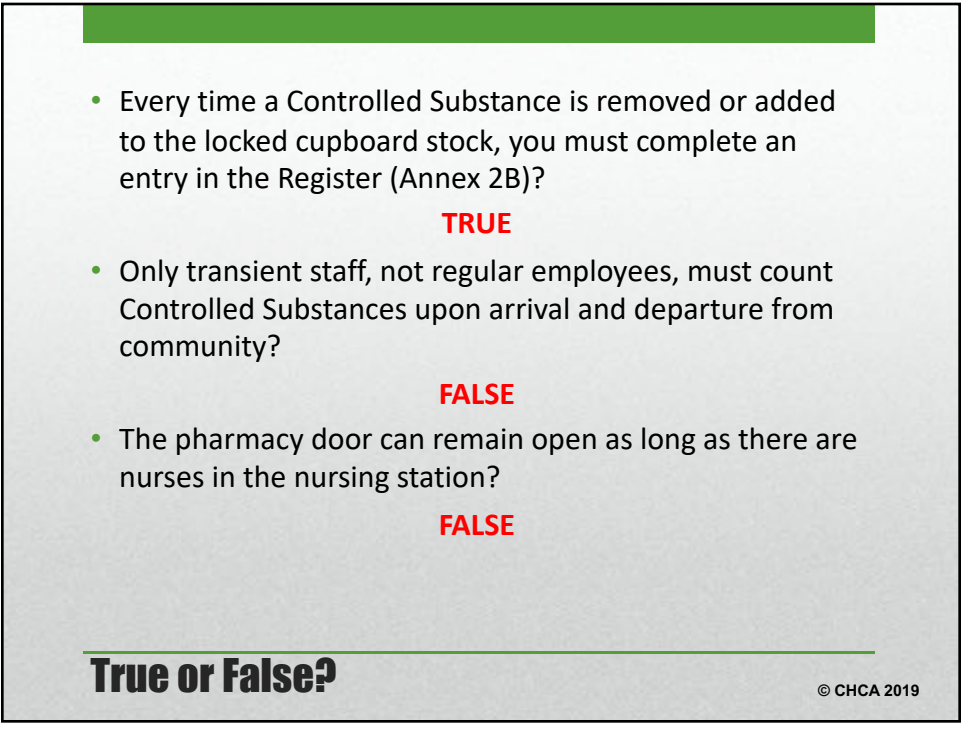

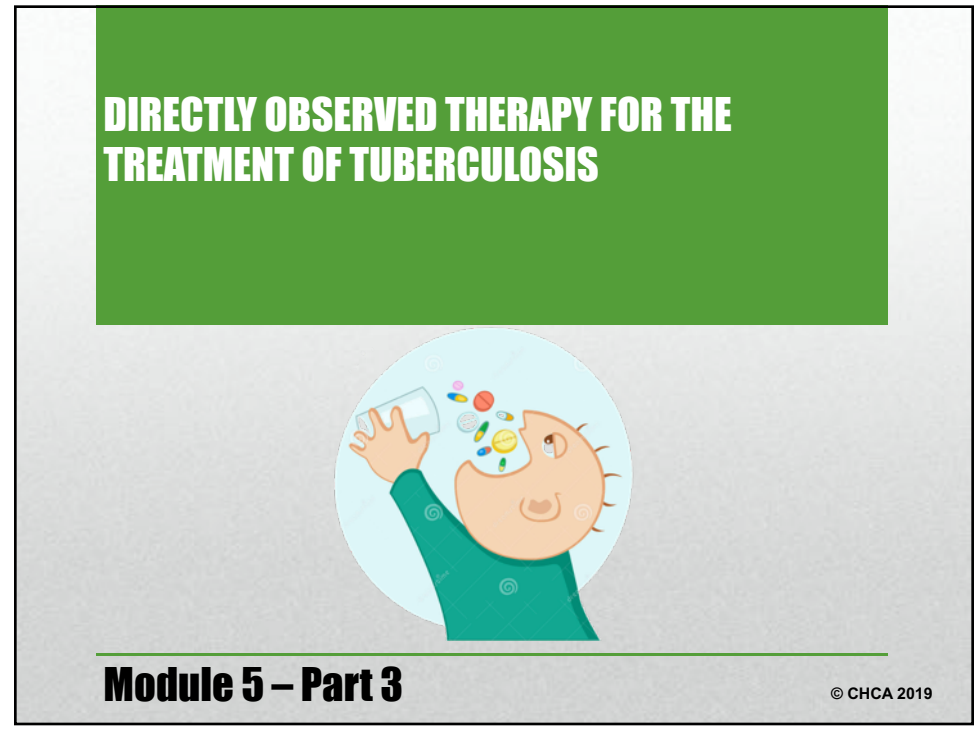

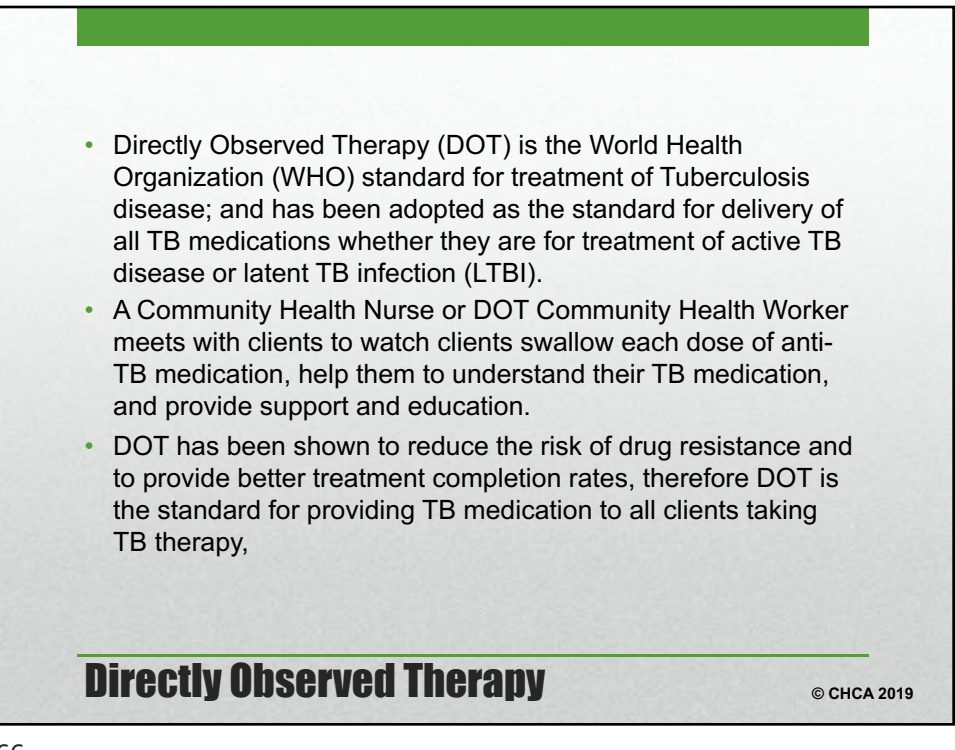

- Participates in case finding and promptly reports to Public Health, all people with symptoms suggestive of active tuberculosis.
- Identifies contacts of active cases of tuberculosis disease and conducts the appropriate screening of these individuals.
- Directly supervises the treatment and provides information for all TB medications taken by client for all active cases of tuberculosis and persons on INH treatment for LTBI.
- Directly supervises **DOT** Lay Worker.
- Ensures that routine blood work is completed and symptoms monitored as recommended in the TB Manual. Reports abnormal blood work and symptoms of drug intolerance to the TB Program.
- Ensures that clients are referred for chest radiographs as required

**The Role of the Community Health Nurse** 

© CHCA 2019

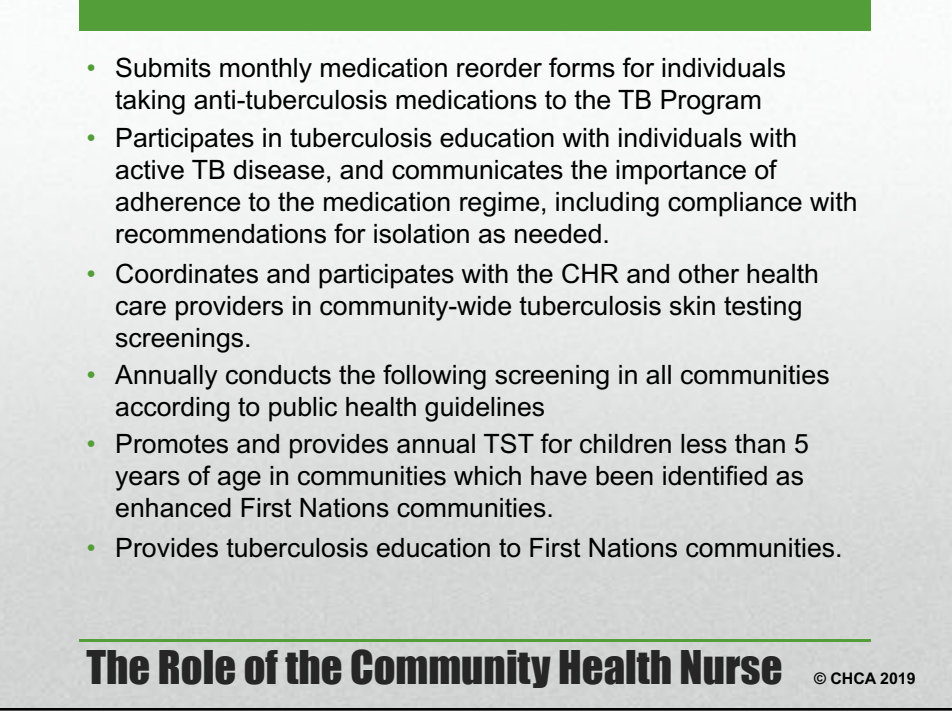

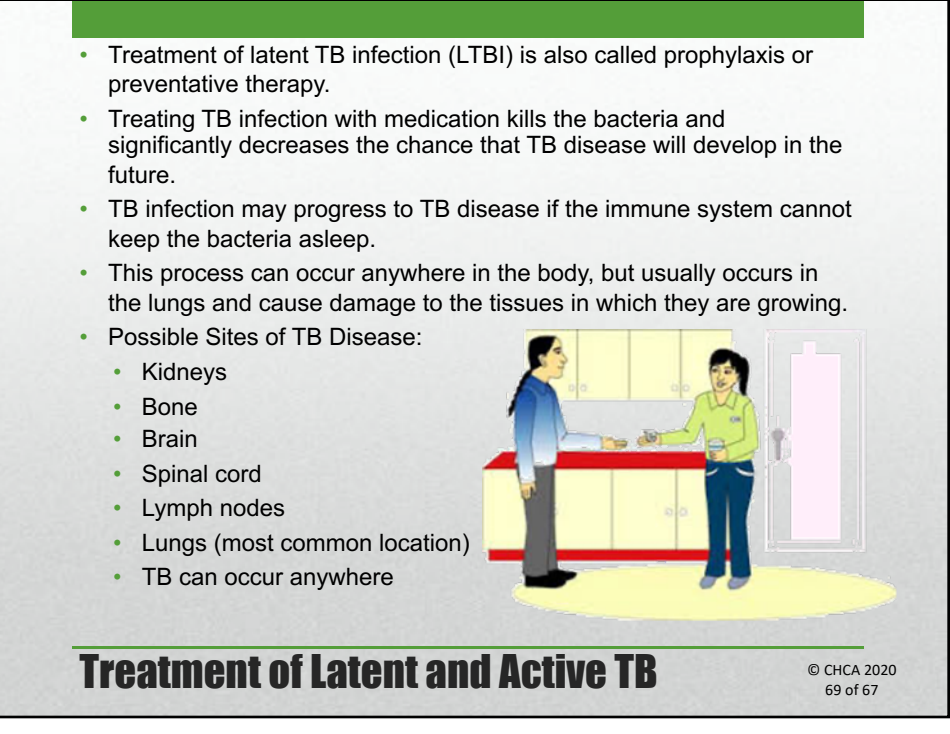

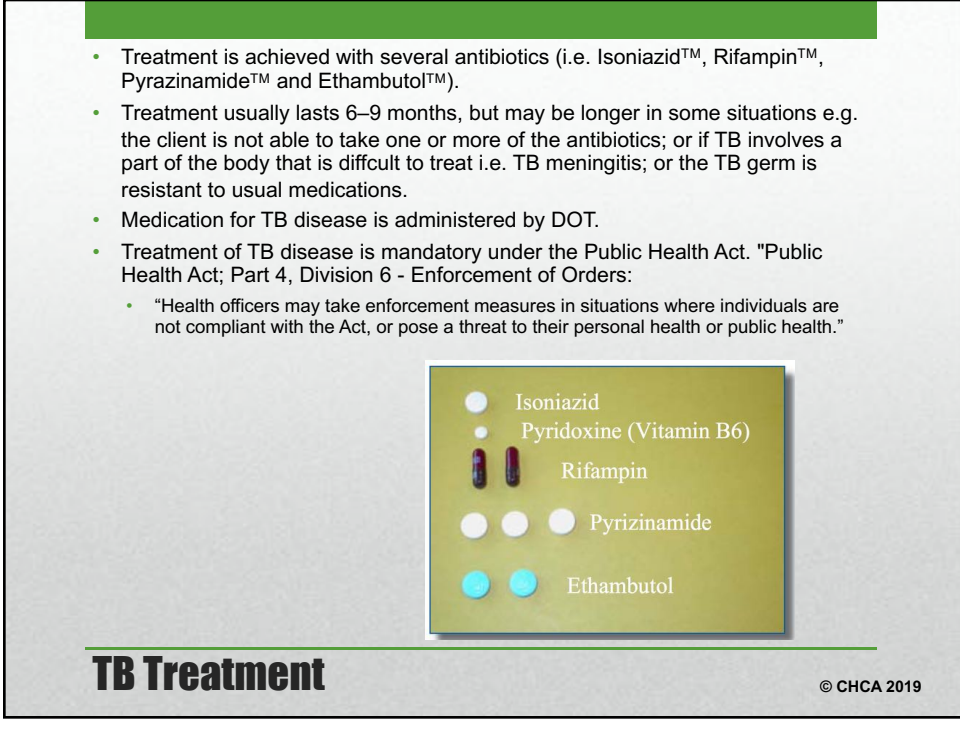

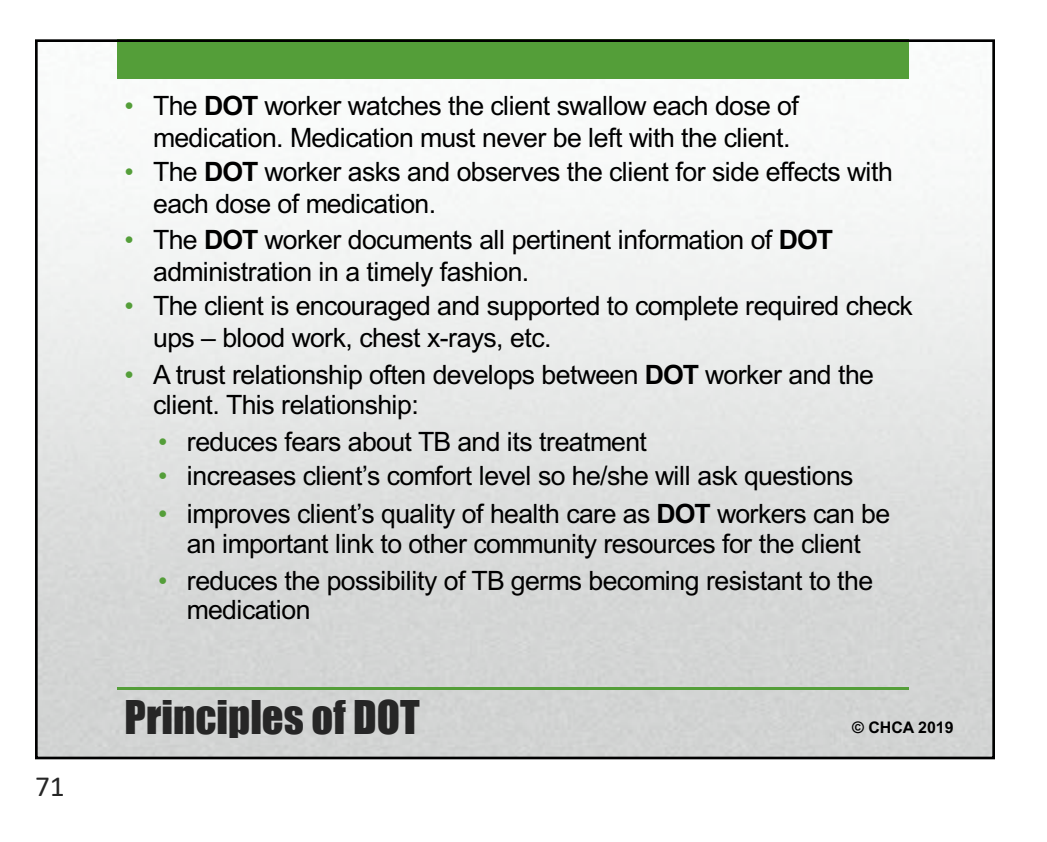

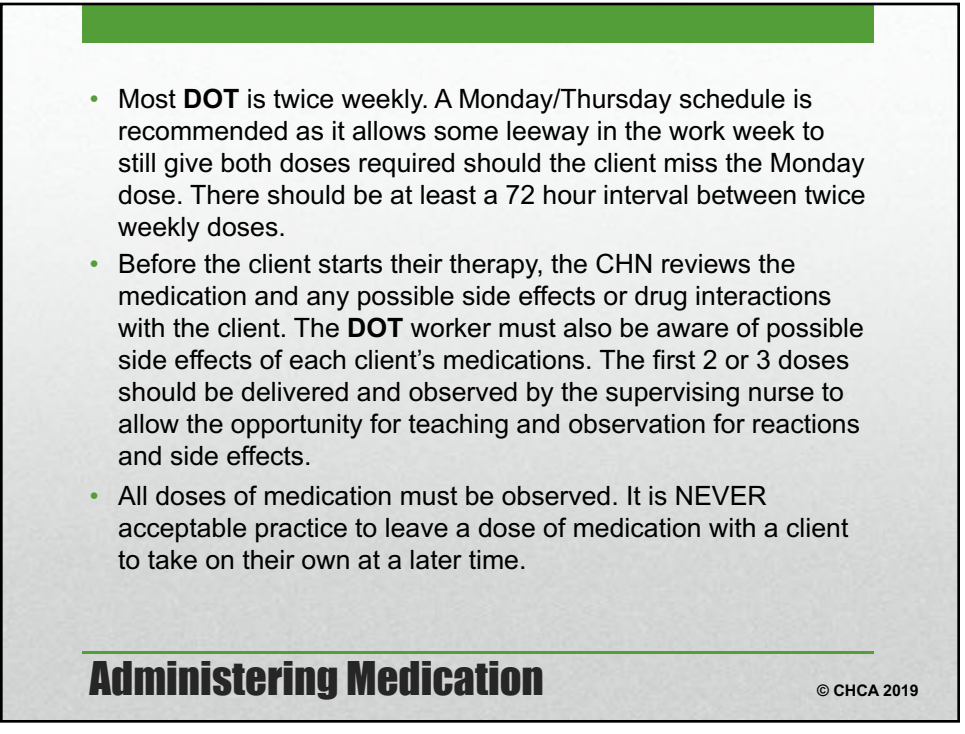

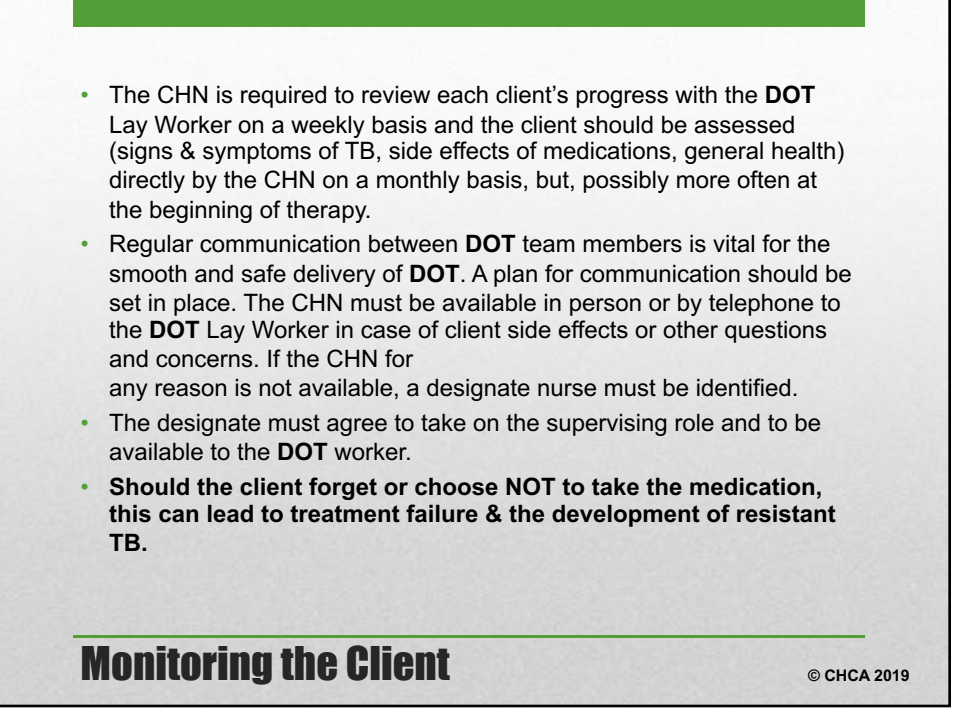

73

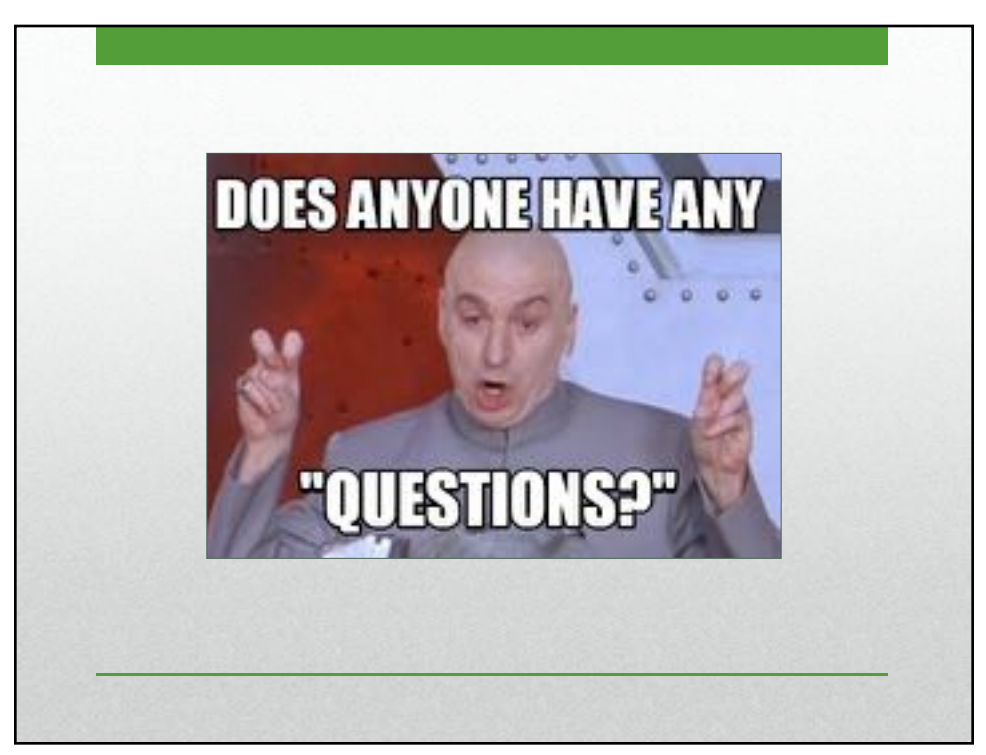